IBM Surveillance Insight for Financial Services Version 2.0.2

# IBM Surveillance Insight for Financial Services Installation Guide

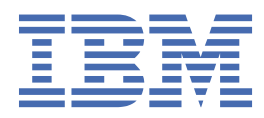

#### Note

Before using this information and the product it supports, read the information in <u>"Notices" on page</u> 59.

#### **Product Information**

This document applies to Version 2.0.2 and may also apply to subsequent releases.

#### Copyright

Licensed Materials - Property of IBM

<sup>©</sup> Copyright IBM Corp. 2017.

US Government Users Restricted Rights – Use, duplication or disclosure restricted by GSA ADP Schedule Contract with IBM Corp.

IBM, the IBM logo and ibm.com are trademarks or registered trademarks of International Business Machines Corp., registered in many jurisdictions worldwide. Other product and service names might be trademarks of IBM or other companies. A current list of IBM trademarks is available on the Web at " <u>Copyright and trademark information</u> " at www.ibm.com/legal/copytrade.shtml.

#### <sup>©</sup> Copyright International Business Machines Corporation 2015, 2017.

US Government Users Restricted Rights – Use, duplication or disclosure restricted by GSA ADP Schedule Contract with IBM Corp.

# Contents

| Introduction                                                                          | v          |
|---------------------------------------------------------------------------------------|------------|
| Chapter 1. IBM Surveillance Insight for Financial Services                            | 1          |
| The solution architecture                                                             | 2          |
| Deploy the IBM Surveillance Insight for Financial Services software                   | 3          |
| Chapter 2. Supported operating systems and hardware requirements                      | 5          |
| Setting ulimit values                                                                 | 5          |
| Verifying host name configuration                                                     | 6          |
| Verifying server to server connectivity                                               | 6          |
| Chapter 3. Install prerequisite software                                              | 9          |
| Installing Python on the BigData master node                                          | 9          |
| Creating a group for IBM Streams on the Analytics node                                | 10         |
| Installing IBM Streams on the Analytics node                                          | 10         |
| Securing communications for IBM Streams                                               | 11         |
| Installing Apache Kafka on the Services node                                          | 12         |
| Securing data at rest for Apache Kafka                                                | 12         |
| Securing data in motion for Apache Kafka                                              | 13         |
| Configuring SSL for Apache Katka                                                      | 14         |
| Installing IBM BigInsights on the IOP master node                                     |            |
| Enabling Hadoop encryption                                                            | 17         |
| Installing Apache Ant libraries on all nodes                                          | 18         |
| Chapter 4. Install the Surveillance Insights artifacts on the Analytics and IOP nodes | 19         |
| Creating directories for the solution installer                                       | 19         |
| Adding each node computer to the hosts file on all computers                          | 19         |
| Modifying the sudoers file for the user who runs the installation                     |            |
| Downloading and decompressing the installation files                                  | 20         |
| Preparing the downloaded files                                                        | 20         |
| Opening firewall ports for the solution installer                                     | 21         |
| Starting the solution installer                                                       | 21         |
| Using the solution installer to deploy the base component artifacts                   | 22         |
| Using the solution installer to deploy the remaining solution components              | 23         |
| Extracting the Kubernetes artifacts and Docker images                                 | 23         |
| Preparing the installation media                                                      | 24         |
| Customizing the install.hosts.properties file for the deployment                      | 25         |
| Customizing the install.properties file for the deployment                            | 26         |
| Running the IBM Surveillance Insight for Financial Services installation              | 27         |
| Rubernetes and Docker commands                                                        | ,          |
| Manual steps                                                                          |            |
| Install YASM, NASM, and ffmpeg on the Liberty Docker container                        | 29         |
| Configure a case manager for IBM Surveillance Insight for Financial Services          | 29         |
| Integrating with Letience Coop Manager.                                               | 30         |
| Integrating with Actiance Case Manager                                                |            |
| Installing the Dase component artifacts                                               | JL         |
| Replacing the IBM Streams Java file                                                   |            |
| Turi the Spark jubs on the IOF master houe                                            | ⊥55⊥<br>22 |
| Installing the voice component artifacte                                              | 33<br>21   |
|                                                                                       | 54         |

| Installing the Trade Surveillance component artifacts                      | 35       |
|----------------------------------------------------------------------------|----------|
| Run streams on multiple hosts                                              | 35       |
| Adding new physical hosts to InfoSphere Streams                            | 35       |
| Creating a Streams instance with multiple resources                        |          |
| Running the WAVAdaptor Streams job                                         | 37       |
| Running the PCAP Streams job                                               |          |
| Configuring the voice language model in Surveillance Insight Design Studio | 38       |
| Installing the Complaints Surveillance component artifacts                 | 38       |
| Install IBM HTTP Server and the WebSphere plug-in                          | 38       |
| Installing IBM Installation Manager                                        | 39       |
| Installing IBM HTTP Server and the WebSphere Plug-in                       |          |
| Configuring IBM HTTP Server and IBM WebSphere Plug-In                      | 39       |
| Integrating IBM WebSphere Liberty ND with IBM HTTP Server                  | 42       |
|                                                                            |          |
| Chapter 5. Configure SAML security                                         | 45       |
| Configuring WebSphere Liberty ND server for SAML                           | 45       |
|                                                                            |          |
| Chapter 6. Use SLM tags to track licensing                                 | 49       |
| Updating your software tag file if you change product usage                | 50       |
|                                                                            |          |
| Chapter 7. Load sample data                                                | 51       |
| Loading trade sample data                                                  | 51       |
| Loading e-comm sample data                                                 | 52       |
| Loading voice sample data                                                  | 53       |
|                                                                            |          |
| Appendix A. Accessibility features                                         | 55       |
|                                                                            |          |
| Annendix B. Troubleshooting                                                | 57       |
| CDISI5060E No default Java found                                           | 57       |
| CDISI30500L No default sava round                                          | ,        |
| cluster hosts                                                              | 57       |
| CDISI5070F The perl-XMI-Simple software dependency is not installed        | 57<br>57 |
|                                                                            |          |
| Notices                                                                    | 59       |
|                                                                            |          |

## Introduction

Use IBM<sup>®</sup> Surveillance Insight<sup>®</sup> for Financial Services to proactively detect, profile, and prioritize noncompliant behavior in financial organizations. The solution ingests unstructured and structured data, such as trade, electronic communication, and voice data, to flag risky behavior. Surveillance Insights helps you investigate sophisticated misconduct faster by prioritizing alerts and reducing false positives, and reduces the cost of misconduct.

Some of the key problems that financial firms face in terms of compliance misconduct include:

- Fraudsters using sophisticated techniques thereby making it hard to detect misconduct.
- Monitoring and profiling are hard to do proactively and efficiently with constantly changing regulatory compliance norms.
- A high rate of false positives increases the operational costs of alert management and investigations.
- Siloed solutions make fraud identification difficult and delayed.

IBM Surveillance Insight for Financial Services addresses these problems by:

- Leveraging key innovative technologies, such as behavior analysis and machine learning, to proactively identify abnormalities and potential misconduct without pre-defined rules.
- Using evidence-based reasoning that aids streamlined investigations.
- Using risk-based alerting that reduces false positives and negatives and improves the efficiency of investigations.
- Combining structured and unstructured data from different siloed systems into a single platform to perform analytics.

IBM Surveillance Insight for Financial Services takes a holistic approach to risk detection and reporting. It combines structured data such as stock market data (trade data) with unstructured data such as electronic emails and voice data, and it uses this data to perform behavior analysis and anomaly detection by using machine learning and natural language processing.

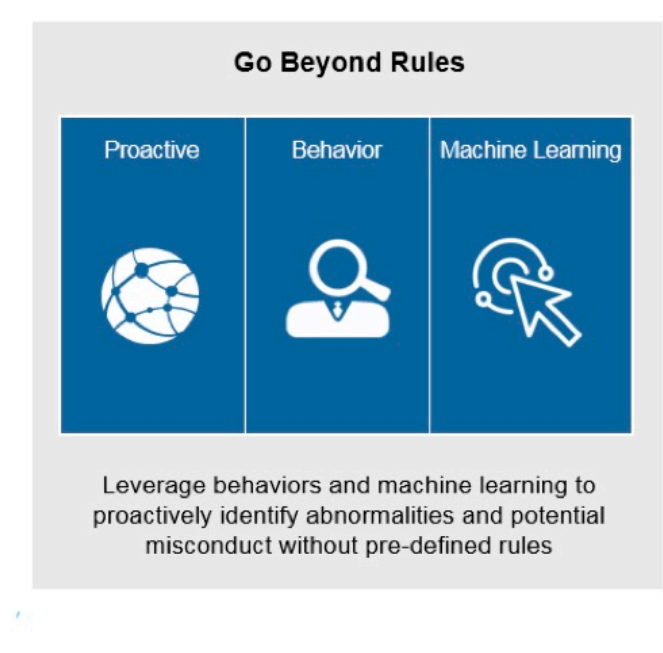

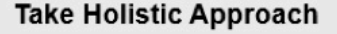

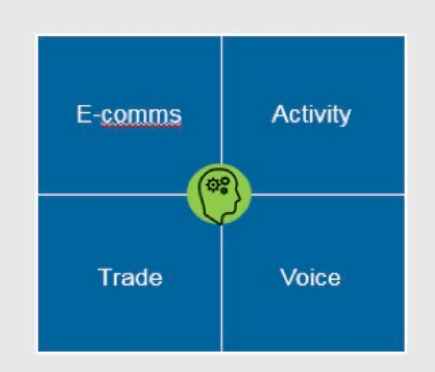

Integrated analytics, focused on total conduct across activities and channels

Figure 1: Surveillance Insight overview

#### Audience

This guide is intended for administrators and users of the IBM Surveillance Insight for Financial Services solution. It provides information on installation and configuration of the solution, and information about using the solution.

#### Finding information and getting help

To find product documentation on the web, access <u>IBM Knowledge Center</u> (www.ibm.com/support/ knowledgecenter/SSWTQQ).

#### **Accessibility features**

Accessibility features help users who have a physical disability, such as restricted mobility or limited vision, to use information technology products. Some of the components included in the IBM Surveillance Insight for Financial Services have accessibility features. For more information, see <u>Appendix A</u>, "Accessibility features," on page 55.

The HTML documentation has accessibility features. PDF documents are supplemental and, as such, include no added accessibility features.

#### **Forward-looking statements**

This documentation describes the current functionality of the product. References to items that are not currently available may be included. No implication of any future availability should be inferred. Any such references are not a commitment, promise, or legal obligation to deliver any material, code, or functionality. The development, release, and timing of features or functionality remain at the sole discretion of IBM.

#### **Samples disclaimer**

Sample files may contain fictional data manually or machine generated, factual data that is compiled from academic or public sources, or data that is used with permission of the copyright holder, for use as sample data to develop sample applications. Product names that are referenced may be the trademarks of their respective owners. Unauthorized duplication is prohibited.

# Chapter 1. IBM Surveillance Insight for Financial Services

IBM Surveillance Insight for Financial Services provides you with the capabilities to meet regulatory obligations by proactively monitoring vast volumes of data for incriminating evidence of rogue trading or other wrong-doing through a cognitive and holistic solution for monitoring all trading-related activities. The solution improves current surveillance process results and delivers greater efficiency and accuracy to bring the power of cognitive analysis to the financial services industry.

The following diagram shows the high-level IBM Surveillance Insight for Financial Services process.

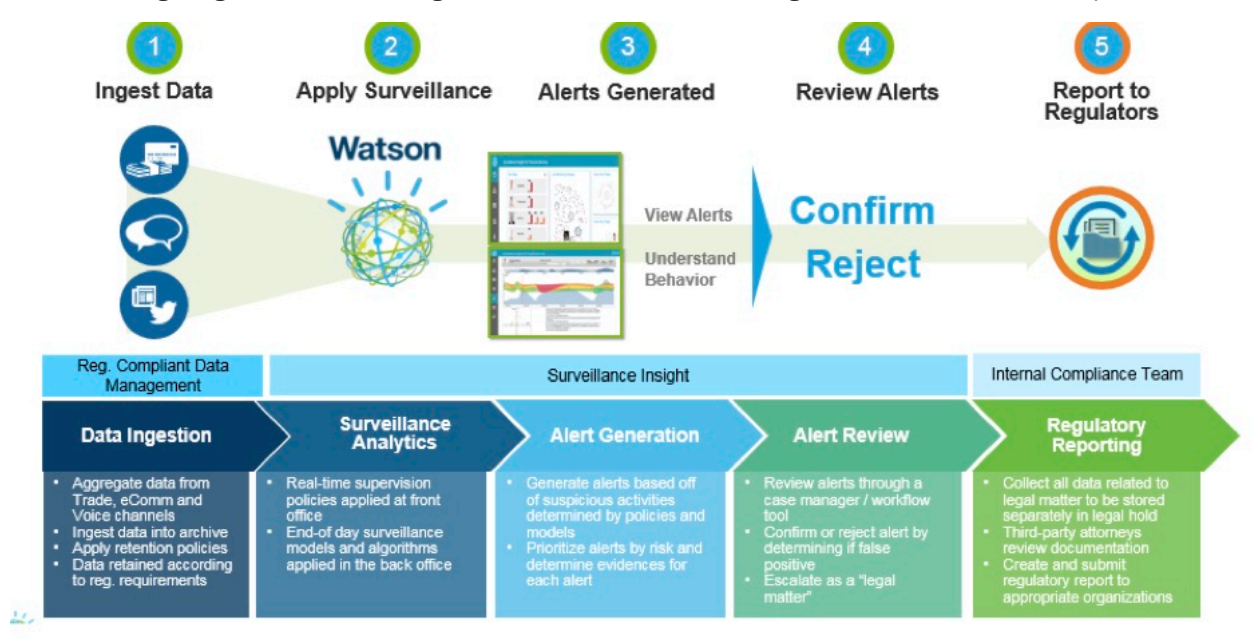

Figure 2: High-level process

- 1. As a first step in the process, data from electronic communications (such as email and chat), voice data, and structured stock market data are ingested into IBM Surveillance Insight for Financial Services for analysis.
- 2. The data is analyzed.
- 3. The results of the analysis are risk indicators with specific scores.
- 4. The evidences and their scores are used by the inference engine to generate a consolidated score. This score indicates whether an alert needs to be created for the current set of risk evidences. If needed, an alert is generated and associated with the related parties and stock market tickers.
- 5. The alerts and the related evidences that are collected as part of the analysis can be viewed in the IBM Surveillance Insight for Financial Services Workbench.

After the alerts are created and the evidences are collected, the remaining steps in the process are completed outside of IBM Surveillance Insight for Financial Services. For example, case investigators must work on the alerts and confirm or reject them, and then investigation reports must be sent out to the regulatory bodies as is required by compliance norms.

## The solution architecture

IBM Surveillance Insight for Financial Services is a layered architecture is made up of several components.

Analytics layer Market / Customer data Data / Service layer Use case layer Surveillance node.js **Trade data REST Services** Toolkit Pump and dump Surveillance Insight Workbench Quote (Base Analytics) Hadoop Spoofing Trade Moving averages User management Insider trading Order Configuration Bulk order Execution detection **REST Services REST Services** Unusual activity Spark SQL detection Hadoop Unusual price movement E-Comm data ONLINE Voice **REST Services** OFFLINE SQL Interface Email **Apache Spark** Surveillance library Chat Streaming IBM DB2 Common schema Structured analytics Alert management Watson cloud Industry dictionaries Speech 2 Text Reasoning engine **Apache Solr** Natural language processing Index / Search Policy engine **Data ingestion Messaging platform** Kafka Kafka SFTP / TCP stream based adaptor

The following diagram shows the different layers that make up the product:

Figure 3: Product layers

- The data layer shows the various types of structured and unstructured data that is consumed by the product.
- The data ingestion layer contains the FTP/TCP-based adaptor that is used to load data into Hadoop. The Kafka messaging system is used for loading e-communications into the system.

Note: IBM Surveillance Insight for Financial Services does not provide the adaptors with the product.

- The analytics layer contains the following components:
  - The Workbench components and the supporting REST services for the user interfaces.
  - Specific use case implementations that leverage the base toolkit operators.
  - The surveillance library that contains the common components that provide core platform capabilities such as alert management, reasoning, and the policy engine.
  - The Spark Streaming API is used by Spark jobs as part of the use case implementations.
  - Speech 2 Text and the NLP APIs are used in voice surveillance and eComms surveillance.
  - Solr is used to index content to enable search capabilities in the Workbench.
- Kafka is used as an integration component in the use case implementations and to enable asynchronous communication between the Streams jobs and the Spark jobs.
- The data layer primarily consists of data in Hadoop and IBM DB2<sup>®</sup>. The day-to-day market data is stored in Hadoop. It is accessed by using the spark-sql or spark-graphx APIs. Data in DB2 is accessed by using traditional relational SQL. REST Services are provided for data that needs to be accessed by the user interfaces and for certain operations such as alert management.

• The output, or the risk evidences from the use case implementations (trade, e-comm, and voice), are dropped into the Kafka messaging topics for the use case-specific Spark jobs. The Spark jobs perform the post processing after the evidences are received from the Streams jobs.

## **Deploy the IBM Surveillance Insight for Financial Services software**

IBM Surveillance Insight for Financial Services is deployed on different node computers that host different parts of the solution. Some prerequisite components are required on each of the nodes.

The following diagram provides a high-level overview of the solution architecture.

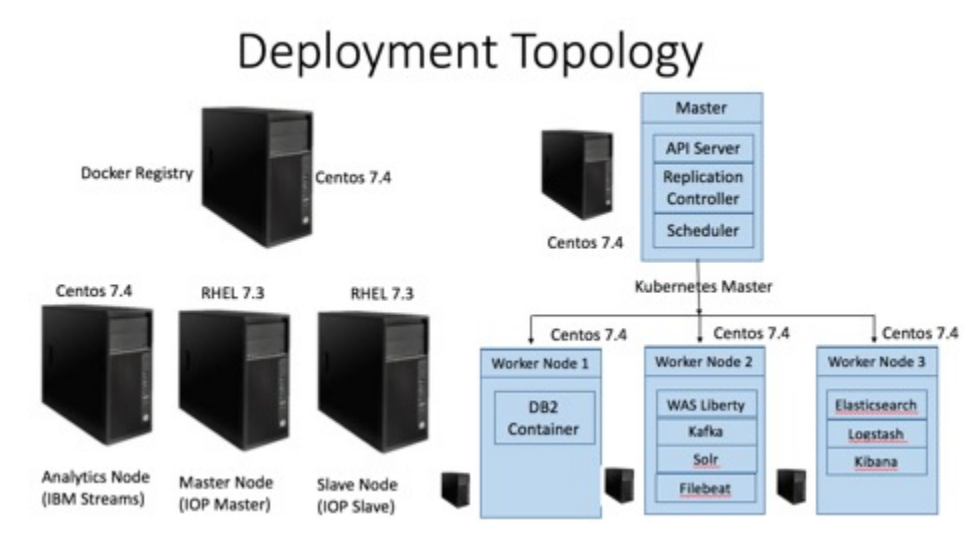

#### Figure 4: Deployment topology

There is a separate installer for each of the components that comprise IBM Surveillance Insight for Financial Services.

- IBM Surveillance Insight for Financial Services
- IBM Trade Surveillance Analytics
- IBM Electronic Communication Surveillance Analytics
- IBM Voice Surveillance Analytics
- IBM Complaints Analytics

The IBM Surveillance Insight for Financial Services base component also requires the following parts:

- IBM Surveillance Insight for Fin Serv DB2AWSE (1 of 8) 2.0.2 CentOS EN CNPY7EN
- IBM Surveillance Insight for Fin Serv Liberty (2 of 8) 2.0.2 CentOS EN CNPY8EN
- IBM Surveillance Insight for Fin Serv Kafka (3 of 8) 2.0.2 CentOS EN CNPY9EN
- IBM Surveillance Insight for Fin Serv Solr (4 of 8) 2.0.2 CentOS EN CNPZ0EN
- IBM Surveillance Insight for Fin Serv Kibana (5 of 8) 2.0.2 CentOS EN CNPZ1EN
- IBM Surveillance Insight for Fin Serv Logstash (6 of 8) 2.0.2 CentOS EN CNPZ2EN
- IBM Surveillance Insight for Fin Serv Elasticsearch (7 of 8) 2.0.2 CentOS EN CNPZ3EN
- IBM Surveillance Insight for Fin Serv Filebeat (8 of 8) 2.0.2 CentOS EN CNPZ4EN

# Chapter 2. Supported operating systems and hardware requirements

Review the minimum hardware and operating system requirements before you install IBM Surveillance Insight for Financial Services.

For an up-to-date list of environments that are supported by IBM Surveillance Insight for Financial Services, see the <u>IBM Software Product Compatibility Reports</u> (www.ibm.com/support/docview.wss? uid=swg27047153).

The computer on which you run the solution installer and the computer on which you install IBM Surveillance Insight for Financial Services must be running 64-bit CentOS operating systems. The computers on which you install the IBM Open Platform components must be running 64-bit Red Hat Enterprise Linux Server Edition 7.3 operating systems.

#### Hardware requirements

The computer on which you install IBM Surveillance Insight for Financial Services must have the following hardware requirements:

#### Processors

2 sockets with 8 cores per socket

RAM

64 GB

#### **Disk space**

A flat partition with 500 GB of disk space

A /var/lib/docker directory with 100 GB of disk space that uses a B-tree file system (btrfs)

A /docker-repo directory with 100 GB of disk space that uses btrfs

## **Setting ulimit values**

Before you install IBM Surveillance Insight for Financial Services, ensure that you have appropriate ulimit values. You set the ulimit values in two files: 90-nproc.conf and 91-nproc.conf.

#### Procedure

- 1. Log in to the computer as the root user or as a user with sudo permissions.
- 2. Go to the /etc/security/limits.d directory.
- 3. Open the 90-nproc.conf file for editing. If the file does not exist, you must create it.
- 4. Add the following lines to the file:

| *    | soft | nproc | 100000    |
|------|------|-------|-----------|
| root | soft | nproc | unlimited |

- 5. Save and close the file.
- 6. Open the 91-nproc.conf file for editing. If the file does not exist, you must create it.
- 7. Add the following lines to the file:
  - \* nofile 100000
- 8. Save and close the file.
- 9. Restart the computer for the changes to take effect.

## Verifying host name configuration

Before installing IBM Surveillance Insight for Financial Services, you must verify the short host name, fully qualified host name, and domain name for your servers.

Perform these steps for each of your servers.

#### Procedure

1. Update the DNS settings or the /etc/hosts file on each server.

Each server must have an entry in DNS or have an entry in the /etc/hosts file to allow for the resolution of both the short host name and long host name. To implement the name resolution by using the /etc/hosts file, edit the /etc/hosts file on the server to add the IP address of the server and the fully qualified host name. For example, add the following line to the file:

nnn.nnn.nnn sifsserver.example.com sifsserver

Where,

- nnn.nnn.nnn is the IP address of the server
- sifsserver.example.com is the fully qualified domain and host name for the server
- sifsserver is the short name of the server

**Note:** If you are using an /etc/hosts file for name resolution, ensure that files is listed first on the hosts: entry in the Name Service Switch configuration file (/etc/nsswitch.conf file).

For example,

```
# cat /etc/nsswitch.conf | grep "hosts"
hosts: files dns myhostname
```

- 2. Log on to the server as root user and open a command prompt.
- 3. Verify and record the defined short host name for the server by typing the following command:

hostname -s

The command returns the defined short host name for the server, such as sifsserver.

4. Verify and record the fully qualified domain and host name for the server by typing the following command:

hostname -f

The command returns the fully qualified domain and host name for the server, such as sifsserver.example.com.

5. Verify and record the domain name for the server by typing the following command:

hostname -d

The command returns the domain name for the server, such as example.com.

## Verifying server to server connectivity

Before you install IBM Surveillance Insight for Financial Services, you must verify that each server can ping the other associated servers.

The following procedure verifies the connectivity to each server from the Ambari server. You must perform these steps as the root user.

#### Procedure

1. Verify that the Ambari server can connect to the other servers by running the following commands on the Ambari server:

```
ping hadoop-master_server.example.com
ping hadoop-slave_server.example.com
```

2. Verify that the Kubernetes master server can connect to the other Kubernetes servers by running the following commands on the Kubernetes master server:

ping kubernetes\_nfs.example.com
ping kubernetes\_worker\_1.example.com
ping kubernetes\_worker\_2.example.com

3. Start SSH on each Hadoop server (hadoop-master, hadoop-slave), if it is not already started, by typing the following command on each server:

systemctl start sshd

If disabled, enable remote root login and password authentication by completing the following steps:

- a. Open the /etc/ssh/sshd\_config file in a text editor.
- b. Find the lines that contain PermitRootLogin and PasswordAuthentication and ensure that both values are set to yes.
- c. Save the file.
- d. Run the following command to restart the SSH service:

systemctl restart sshd

**Important:** You must repeat this step on each of the Hadoop nodes: hadoop-master and hadoop-slave.

4. Verify that the root user can log in to each server via SSH from the Ambari server. While you are logged in to a Terminal session to the Surveillance Insight node server, verify that the root user can log in to the hadoop servers via SSH by typing the following commands:

ssh root@hadoop-master\_server.example.com
ssh root@hadoop-slave\_server.example.com

# **Chapter 3. Install prerequisite software**

Some prerequisite software is required before you can install IBM Surveillance Insight for Financial Services.

## Installing Python on the BigData master node

You must install Python on the BigData master node. You must also install the Python Package Index (PIP) and the pgmpy Bayesian network library.

#### Procedure

- 1. Download Python from https://www.python.org/downloads/release/python-352/.
- 2. Extract Python-3.5.2.tar.xz.

For example,

tar -xJf Python-3.5.2.tar.xz

3. Go to the extracted folder, and run the following commands:

./configure

make

make altinstall

The make install command makes 3.5.2 the default Python. Because Spark has some dependencies on the 2.7.2 version, use he make altinstall command.

4. Verify the Python version:

```
/usr/local/bin/python3.5 -V
```

The result should display Python 3.5.2.

5. Use the following commands to install the Python modules:

```
/usr/local/bin/pip3.5 install numpy
/usr/local/bin/pip3.5 install pandas
/usr/local/bin/pip3.5 install scipy
/usr/local/bin/pip3.5 install pyparsing
/usr/local/bin/pip3.5 install flask
/usr/local/bin/pip3.5 install wrapt
/usr/local/bin/pip3.5 install flask_cors
/usr/local/bin/pip3.5 install keras
/usr/local/bin/pip3.5 install sklearn
/usr/local/bin/pip3.5 install pickle
/usr/local/bin/pip3.5 install flask_restful
/usr/local/bin/pip3.5 install ssl
/usr/local/bin/pip3.5 install spacy
/usr/local/bin/pip3.5 install configparser
/usr/local/bin/pip3.5 install email_reply_parser
/usr/local/bin/pip3.5 install textacy
/usr/local/bin/pip3.5 install tensorflow
/usr/local/bin/pip3.5 install flask_cors
```

6. Install the pgmpy Bayesian network library:

Note: Do not use PIP to install pgmpy.

a) Download the source (zip file) from <a href="https://github.com/pgmpy/pgmpy">https://github.com/pgmpy/pgmpy</a> or clone the pgmpy repository. If you cloned the repository, use the following steps:

```
git clone https://github.com/pgmpy/pgmpy
git checkout dev
```

b) If you downloaded the source, decompress the file.

c) Run the setup.py install command.

For example,

/usr/local/bin/python3.5 setup.py install

7. Install spaCy.

a) As the root user, run the following command:

python -m spacy download en

You must install the following version: en\_core\_web\_sm-1.2.0/ en\_core\_web\_sm-1.2.0.tar.gz

For more information about spaCy, see the models and language quck start (https://spacy.io/docs/usage/models).

## Creating a group for IBM Streams on the Analytics node

You must create a group for Streams. For example, create a streamsadmin group. The group must exist before you install Apache Solr and IBM Streams.

Log in as the root user and use the following commands to add the streamsadmin user:

• Use the groupadd command to create the streamsadmin group. For example, in a terminal window, enter groupadd streamsadmin.

For more information about IBM Streams, see the <u>product documentation</u> (www.ibm.com/support/ knowledgecenter/SSCRJU\_4.2.0).

## **Installing IBM Streams on the Analytics node**

You must install IBM Streams on the Analytics node computer. IBM Streams is a software platform that enables the development and execution of applications that process information in data streams. Incoming data is processed through IBM Streams and then output to the IBM Surveillance Insight for Financial Services data stores.

You must create a user for Streams. For example, create a streamsadmin user that belongs to the streamsadmin group. The user must exist before you can install the product.

Log in as the root user and use the following commands to add the streamsadmin user:

- Use the useradd command to create the streamsadmin user and include the -g option to add the user to the group. For example, in a terminal window, enter useradd streamsadmin -g streamsadmin.
- Use the passwd command to set the streamsadmin user's password. For example, enter passwd streamsadmin, and follow the prompts to set the password.

For more information about IBM Streams, see the <u>product documentation</u> (www.ibm.com/support/ knowledgecenter/SSCRJU\_4.2.0).

#### Procedure

1. Download IBM Streams 4.2 Fix Pack 2. For more information, see the IBM Streams Version 4.2 Fix Pack 2 page (http://www.ibm.com/support/docview.wss?uid=swg24043181). The Fix Pack contains a full version of the product.

For example, if the following packages are missing, use the following commands to install them:

sudo yum install gcc gcc-c++

sudo yum install perl-XML-Simple

- 2. Go to the directory where you downloaded the installation files, and decompress 4.2.0.2-IM-Streams-el6-x86\_64-fp0002.tar.gz.
- 3. In the 4.2.0.2-IM-Streams-el6-x86\_64-fp0002 directory, decompress Streams-4.2.0.2-x86\_64-el6.tar.gz.
- 4. Go to the StreamsInstallFiles directory.
- 5. Copy ibmjgssprovider.jar packaged with the installer to /opt/ibm/InfoSphere\_Streams/ 4.2.0.2/java/jre/lib/ibmjgssprovider.jar
- 6. In the StreamsInstallFiles directory, start the installer by using the following command: ./ IBMStreamsSetup.bin.
- 7. In the installer, on the **Select the edition to install** page, select **IBM Streams**, and click **Next**.
- 8. Ensure that you install all of the missing software packages that are identified on the **Software Dependencies** page.
- 9. Enter a Streams user and group. This user runs the Streams services. If the user does not exist, it is created by the installer.

For example, enter streamsadmin as the **User** and streamsadmin as the **Group**.

- 10. To download the latest IBM Watson Speech to Text, contact Streams Support.
- 11. Copy the downloaded file to the toolkit.speech2text directory, and decompress the installation files for RHEL7 x86 64:

tar xvf toolkit.speech2text-rapid3.1.0-v2.4.0-RHEL7.tar

Important: You must decompress the file to the toolkit.speech2text directory.

- 12. In the IBMWatson-speech2test directory, review the README.txt.
- 13. Download streamsx.inet from Github (https://github.com/IBMStreams/streamsx.inet/releases/ download/v2.7.4/streamsx.inet.toolkits-2.7.4-20160502-0727.tgz).
- 14. Ensure that the streamsadmin user has access to the decompressed files.

#### Securing communications for IBM Streams

You must import the public certificate that you created into the IBM Streams keystore.

#### Procedure

1. Enter the following command to import the public certificate:

```
keytool -keystore /home/streamsadmin/security/SIDB2StreamsClient.jks -
alias DB2Streams -import -file /home/db2inst1/SIDB2.arm
```

2. When prompted, enter the password that you used.

## **Installing Apache Kafka on the Services node**

Apache Kafka is used with IBM Streams. You must download and install Apache Kafka on the services node.

For information about using Apache Kafka, see the <u>Kafka documentation</u> (https://kafka.apache.org/ quickstart).

#### Procedure

- 1. Go to the Apache Kafka download page (https://www.apache.org/dyn/closer.cgi?path=/kafka/ 0.10.0.1/kafka\_2.11-0.10.0.1.tgz).
- 2. Click one of the links to download the software.
- 3. In the download directory, decompress the file to the /opt directory. For example, enter tar xvf kafka\_2.11-0.10.0.1.tgz -C /opt
- 4. Set the JAVA\_HOME environment variable to point to OpenJDK Java<sup>™</sup>.

export JAVA\_HOME=/usr/jdk64/java-1.8.0openjdk-1.8.0.77-0.b03.el7\_2.x86\_64/jre

5. Set the PATH environment variable to include the OpenJDK Java bin directory.

```
export PATH=/usr/jdk64/java-1.8.0-openjdk-1.8.0.77-0.b03.el7_2.x86_64/jre/
bin:$PATH
```

#### Securing data at rest for Apache Kafka

You must create a secure key and keystore, and configure IBM Streams and WebSphere® Application Server to be able to encrypt and decrypt messages with Apache Kafka.

#### Procedure

- 1. On the computer where Apache Kafka is installed, log on as the root user.
- 2. Enter the following command to create a secure key for decrypting data:

```
keytool -genkey -alias SIKafkaSecurityKey -validity 365 -keyalg RSA -
keysize 1024 -keystore SIKafkaDecrypt.jks -dname
"CN=si.ibm.com,0=IBM,0U=IBMAnalytics,L=IN,ST=ON,C=CA" -keypass
YourKeyPassword
```

- 3. When prompted, enter a password for the key.
- 4. Extract the certificate that you created to a public certificate file.

```
keytool -export -alias SIKafkaSecurityKey -file SIKafka.arm -keystore
SIKafkaDecrypt.jks
```

5. When prompted, enter the password that you used.

**Note:** You must copy the extracted public certificate file to each computer that is running a component that encrypts messages to be sent to the Apache Kafka queue.

6. Create a keystore and import the public certificate file that you extracted in step 4.

keytool -import -file SIKafka.arm -keystore SIKafkaEncrypt.jks -alias SIKafkaSecurityKey

- 7. When prompted, enter the password that you used.
- Copy SIKafkaDecrypt.jks and SIKafkaEncrypt.jks files to the /home/streamsadmin/ security directory.
- 9. Create a file that is named encrypt.properties in the /home/streamsadmin/config/ properties directory.

10. Enter the following text into the encrypt.properties file.

```
algorithm=3DES
keylength=168
encryptionkeypath=/home/streamsadmin/security/SIKafkaEncrypt.jks
keystorepassword=YourPassword
aliasname=SIKafkaSecurityKey
```

11. Save and close the file.

Note: Ensure that the streamsadmin user has access to this file.

- 12. Create a file that is named decrypt.properties in the /home/streamsadmin/config/ properties directory.
- 13. Enter the following text into the decrypt.properties file.

```
encryptionkeypath=/home/streamsadmin/security/SIKafkaDecrypt.jks
keystorepassword=YourPassword
keypassword=YourKeyPassword
aliasname=SIKafkaSecurityKey
```

14. Save and close the file.

Note: Ensure that the streamsadmin user has access to this file.

#### Securing data in motion for Apache Kafka

You must create a key and a certificate for the Apache Kafka broker.

#### Procedure

- 1. On the computer where Apache Kafka is installed, log on as the root user.
- 2. Create a key and a keystore for each Kafka broker.

```
keytool -genkey -alias SIKafkaServerSSL -validity 365 -keystore
SIKafkaServerSSLKeystore.jks -dname
"CN=si.ibm.com,0=IBM,0U=IBMAnalytics,L=IN,ST=ON,C=CA" -keypass
YourKeyPassword
```

- 3. When prompted, enter a password for the key.
- 4. Export the certificate from the keystore.

```
keytool -certreq -file SIKafkaCert -alias SIKafkaServerSSL -keystore SIKafkaServerSSLKeystore.jks
```

5. When prompted, enter the password that you used.

Note: The certificate must be signed by a certificate authority.

6. Generate the certificate authority key.

openssl req -new -x509 -keyout ca-key -out ca-cert -days 365

Follow the prompts to generate the key.

7. Add the key to the server truststore.

```
keytool -import -file ca-cert -keystore SIKafkaServerSSLTruststore.jks -
alias CARoot
```

The truststore is automatically created.

8. Add the key to the server keystore.

```
keytool -import -file ca-cert -keystore SIKafkaServerSSLKeystore.jks -
alias CARoot
```

9. Sign the certificate:

openssl x509 -req -CA ca-cert -CAkey ca-key -in SIKafkaCert -out SIKafkaCertSigned -days 365 -CAcreateserial -passin pass:YourPassword

10. Import the signed certificate into the server keystore:

keytool -import -file SIKafkaCertSigned -keystore SIKafkaServerSSLKeystore.jks -alias SIKafkaServerSSL

11. Update the *KafkaInstallLocation*/config/server.properties file to include the following text:

```
listeners=SSL://<IP>:<Port>
advertised.listeners=SSL://<IP>:<Port>
ssl.keystore.location=/home/SIUser/SIKafkaServerSSLKeystore.jks
ssl.keystore.password=YourPassword
ssl.key.password= YourKeyPassword
ssl.truststore.location=/home/SIUser/SIKafkaServerSSLTruststore.jks
ssl.truststore.password=YourPassword
ssl.client.auth=required
security.inter.broker.protocol=SSL
```

Where *<IP>* is the IP address where Kafka is running and *<Port>* can be any open port number, such as 2182.

12. Copy the SIKafkaServerSSLKeystore.jks and SIKafkaServerSSLTruststore.jks files to the /home/streamsadmin/security directory.

Note: Ensure that the streamsadmin user has access to this file.

#### **Configuring SSL for Apache Kafka**

Follow these steps to configure SSL for Apache Kafka. These steps must be performed on the computer where IBM Streams and WebSphere Application Server are installed.

#### Procedure

- 1. On the computer where Apache Kafka is installed, log on as the root user.
- 2. Add the signed certificate that you created in <u>"Securing data in motion for Apache Kafka" on page 13</u> to the truststore.

```
keytool -import -file ca-cert -keystore SIKafkaClientSSLTruststore.jks -
alias CARoot
```

The truststore is automatically created.

- 3. When prompted, enter the password that you used.
- 4. Create a key and a keystore for each Kafka producer or consumer client.

```
keytool -genkey -alias SIKafkaClientSSL -validity 365 -keystore
SIKafkaClientSSLKeystore.jks -dname
"CN=si.ibm.com,0=IBM,0U=IBMAnalytics,L=IN,ST=ON,C=CA" -keypass
YourKeyPassword
```

5. When prompted, enter a password for the key.

6. Export the client certificate from the keystore. The certificate must be imported into the Apache Kafka server. This certificate can be self-signed.

```
keytool -export -file SIKafkaClientCert.arm -alias SIKafkaClientSSL -
keystore SIKafkaClientSSLKeystore.jks
```

- 7. When prompted, enter the password that you used.
- 8. Import the client certificate to the truststore for the Apache Kafka broker (server).

```
keytool -import -keystore SIKafkaServerSSLTruststore.jks -alias
SIKafkaClientCert1 -file SIKafkaClientCert.arm
```

9. Create a file that is named producer.properties in the /home/streamsadmin/config/ properties directory.

If the config/properties path does not exist in /home/streamsadmin, you must create it.

The producer.properties file must contain the following information:

```
bootstrap.servers=<kafka_host_IP:port>
serializer.class=kafka.serializer.StringEncoder
request.required.acks=1
value.serializer=org.apache.kafka.common.serialization.ByteArraySerialize
r
key.serializer=org.apache.kafka.common.serialization.StringSerializer
security.protocol=SSL
ssl.protocol=TLSv1.1
ssl.enabled.protocols=TLSv1.1
ssl.truststore.type=JKS
ssl.truststore.location=/home/streamsadmin/security/
SIKafkaServerSSLTruststore.jks
ssl.truststore.password=YourTruststorePassword
ssl.keystore.location=/home/streamsadmin/security/
SIKafkaServerSSLKeystore.jks
ssl.keystore.password=YourKeystorePassword
ssl.key.password=YourKeyPassword
```

10. Create a file that is named consumer.properties in the /home/streamsadmin/config/ properties directory.

The consumer.properties file must contain the following information:

```
bootstrap.servers=<kafka_host_IP:port>
serializer.class=kafka.serializer.StringEncoder
request.required.acks=1
value.serializer=org.apache.kafka.common.serialization.ByteArraySerialize
r
key.serializer=org.apache.kafka.common.serialization.StringSerializer
security.protocol=SSL
ssl.protocol=TLSv1.1
ssl.enabled.protocols=TLSv1.1
ssl.truststore.type=JKS
ssl.truststore.location=/home/streamsadmin/security/
SIKafkaServerSSLTruststore.jks
ssl.truststore.password=YourTruststorePassword
ssl.keystore.location=/home/streamsadmin/security/
SIKafkaServerSSLKeystore.jks
ssl.keystore.password=YourKeystorePassword
ssl.key.password=YourKeyPassword
```

## Installing IBM BigInsights on the IOP master node

You must install IBM Open Platform before you can install IBM BigInsights®.

For more information about IBM BigInsights, see the <u>product documentation</u> (https://www.ibm.com/ support/knowledgecenter/SSPT3X\_4.2.0).

#### Procedure

1. Click the following link to download the IBM repository for IBM Open Platform: <u>http://ibm.biz/</u> downloadi-file-el7-x86-64-native.

For more information, see <u>Downloading the IBM repository definition for the IBM Open Platform with</u> <u>Apache Spark and Apache Hadoop</u> (https://www.ibm.com/support/knowledgecenter/SSPT3X\_4.2.0/ com.ibm.swg.im.infosphere.biginsights.install.doc/doc/bi\_install\_download\_software.html) in the IBM BigInsights documentation.

2. Follow the steps in <u>Running the installation package</u> (https://www.ibm.com/support/knowledgecenter/ SSPT3X\_4.2.0/com.ibm.swg.im.infosphere.biginsights.install.doc/doc/

bi\_install\_iop\_biginsights.html#bi\_install\_IOP\_BigInsights) to complete the installation.

a) In step 17 of Running the installation package, select HDFS, YARN, and Ambari-Metrics.

MapReduce2 and ZooKeeper should be automatically selected.

- b) When you are enabling the YARN service, select at least 2 NodeManager nodes.
- c) After the installation is complete, you can log in from the Ambari console to verify that all of the services are running.
- 3. Create a KDC instance, as described in <u>Setting up a KDC manually</u> (https://www.ibm.com/support/ knowledgecenter/SSPT3X\_4.2.0/com.ibm.swg.im.infosphere.biginsights.admin.doc/doc/ admin\_kerb\_mankdc2.html).

**Note:** You must disable 256-bit encryption. To do this, remove aes256-cts:normal from the supported\_enctypes field of the /var/kerberos/krb5kdc/kdc.conf file.

- 4. Enable Kerberos in Ambari as described in <u>Setting up Kerberos for IBM Open Platform with Apache</u> <u>Spark and Apache Hadoopclusters</u> (https://www.ibm.com/support/knowledgecenter/SSPT3X\_4.2.0/ com.ibm.swg.im.infosphere.biginsights.admin.doc/doc/admin\_iop\_kerberos.html).
  - a) You must create a separate non-root user on all YARN Node Managers that will be used to run Spark. Name the user sifsuser.

For example, use the following commands to create the user:

sudo groupadd sifsuser

sudo useradd -g streamsadmin sifsuser

b) As the Hadoop Distributed File System (hdfs) user, create a home directory on hdfs for sifsuser.

For example, hdfs dfs -mkdir /user/sifsuser

c) Add a principal by running kadmin.local as the root user, and entering the following in the prompt:

```
addprinc -randkey sifsuser@IBM.COM
ktadd -norandkey -k /etc/security/keytabs/sifsuser.keytab
sifsuser@IBM.COM
```

Then set the ownership on the new keytab file by entering the following in the prompt:

```
chown sifsuser:hadoop /etc/security/keytabs/sifsuser.keytab
chmod a+r /etc/security/keytabs/sifsuser.keytab
```

- d) Copy sifsuser.keytab to all of the YARN Node Manager nodes.
- e) Log in as the sifsuser and run the following command to initialize the Kerberos ticket:

```
kinit -kt /etc/security/keytabs/sifsuser.keytab sifsuser@IBM.COM
```

#### **Enabling Hadoop encryption**

You must enable encryption in Hadoop.

#### Procedure

- 1. Create a service user. For example, useradd kms.
- 2. Copy the Hadoop-KMS package to the home directory. For example, enter the following command:

```
cp /usr/iop/current/hadoop-client/mapreduce.tar.gz /home/kms/
mapreduce.tar.gz
```

3. Extract the archive.

For example, enter the following command:

export KMS\_ROOT=/home/kms/ cd \$KMS\_ROOT tar -xvf mapreduce.tar.gz

- 4. Start the KMS server.
  - a) If you do not have the JAVA\_HOME variable set, run the following command:

export JAVA\_HOME=/usr/jdk64/java-1.8.0openjdk-1.8.0.77-0.b03.el7\_2.x86\_64/jre

Ensure that you use the appropriate path for your environment.

- b) Go to the \$KMS\_ROOT/hadoop/sbin/ directory.
- c) Enter the following command: ./kms.sh run

Wait until you see that the server started.

- 5. From the Ambari console, update the KMS server.
  - a) In the Ambari console, click the HDFS service.
  - b) Click **Configs** > **Advanced**.
  - c) Add the following values:

| Configuration section | Кеу                                   | Value1                                               |
|-----------------------|---------------------------------------|------------------------------------------------------|
| Advanced core-site    | hadoop.security.key.provider.p<br>ath | kms://http@ <kms server<br="">IP&gt;:16000/kms</kms> |
| Advanced hdfs-site    | dfs.encryption.key.provider.uri       | kms://http@ <kms server<br="">IP&gt;:16000/kms</kms> |

- 6. Generate a key as a regular user.
  - a) Log on as a regular user, such as ambari-qa.
  - b) Create the key by entering the following command: hadoop key create ambariqa-key
- 7. Create an encryption zone for the /user/sifsuser directory.
  - a) Log in as the hdfs user.

b) Run the following commands:

```
hdfs crypto -createZone -keyName ambariqa-key -path /user/sifsuser
hdfs dfs -chown sifsuser:hadoop /user/sifsuser
```

Tip: If you encounter any errors, you can check the following log directories:

- /var/log/hadoop/hdfs
- /var/log/ambari-server
- /var/log/ambari-agent
- /var/lib/ambari-agent/data
- 8. Verify that the contents are encrypted.
  - a) Log in as the sifsuser.
  - b) Copy a test data file to the /user/sifsuser directory.
  - c) Run the following commands:

```
hdfs dfs -put testdata.txt /user/sifsuser/
hdfs dfs -cat /user/sifsuser/testdata.txt
hdfs dfs -cat /.reserved/raw/user/sifsuser/testdata.txt
```

This should show decrypted, clear text data.

Run the following command:

hdfs dfs -cat /.reserved/raw/user/sifsuser/testdata.txt

This should show encrypted data.

Note: If the Kerberos session has expired, you can run the kinit command.

## **Installing Apache Ant libraries on all nodes**

You must install Apache Ant and Ant Contrib on all of the computers on which you will install a IBM Surveillance Insight for Financial Services component.

#### Procedure

- 1. Download Apache Ant from the Apache Ant website (ant.apache.org/srcdownload.cgi).
- 2. Decompress the downloaded file to any location.
- 3. Edit the \$HOME/.bash\_profile file to include the following:

\$ANT\_HOME=/path\_to\_ant

- Download the ant-contrib-1.0b3.jar file. For example, go to <u>https://sourceforge.net/projects/ant-contrib/files/ant-contrib/1.0b3/</u>, and download ant-contrib-1.0b3-bin.zip.
- 5. Copy ant-contrib-1.0b3.jar to the ANT\_HOME/lib directory.

# Chapter 4. Install the Surveillance Insights artifacts on the Analytics and IOP nodes

There is a separate installer for each of the components that comprise IBM Surveillance Insight for Financial Services.

There are separate installers for the following components:

- IBM Surveillance Insight for Financial Services
- IBM Trade Surveillance Analytics
- IBM Electronic Communication Surveillance Analytics
- IBM Voice Surveillance Analytics
- IBM Complaints Surveillance Analytics

## **Creating directories for the solution installer**

You must create a directory on each computer on which you deploy an IBM Surveillance Insight for Financial Services component.

The solution installer uses the /opt/IBM directory to copy license files and other files. This directory must exist on each node computer and on the computer on which you run the solution installer before you run the installation.

#### Procedure

- 1. Create an /opt/IBM directory on each computer on which you are going to deploy an IBM Surveillance Insight for Financial Services component.
- 2. Create an /opt/IBM directory on the computer on which you are going to run the solution installer.

## Adding each node computer to the hosts file on all computers

You must add all computers on which you deploy an IBM Surveillance Insight for Financial Services component to the hosts file on each other computer.

#### Procedure

- 1. On each computer, open the /etc/hosts file.
- 2. Ensure that each node computer is listed in the file. For example, ensure that your hosts files contain entries in the following pattern:

```
127.0.0.1 localhost.localdomain localhost
IP_Address computer1.domain.com computer1
IP_Address computer2.domain.com computer2
```

3. Save and close the file.

## Modifying the sudoers file for the user who runs the installation

To deploy IBM Surveillance Insight for Financial Services components as a non-root user, you must add that user to the sudoers file on each computer.

#### Procedure

- 1. Log in as root user.
- 2. Go to the etc directory, and open the sudoers file in a text editor.
- 3. Add the following line for your user:

```
username ALL=(ALL) ALL
```

- 4. Save and close the file.
- 5. Repeat these steps on each computer on which you deploy an IBM Surveillance Insight for Financial Services component.

## Downloading and decompressing the installation files

You download the IBM Surveillance Insight for Financial Services solution from IBM Passport Advantage<sup>®</sup>, and then decompress the files to run the solution installer.

For more information about the files that you must download, see <u>Downloading IBM Surveillance Insights</u> for Financial Services (www.ibm.com/support/docview.wss?uid=swg24042930).

#### Procedure

1. Access the IBM Passport Advantage web site.

Tip: If you receive an error, use a different web browser to access Passport Advantage.

- 2. Sign in and navigate to the software downloads page.
- 3. Find the eImages for IBM Surveillance Insight for Financial Services.
- 4. Download an eImage by selecting the check box beside the name.

After the download is complete, a **Download Complete** message is displayed. The location of the downloaded files is displayed in the message window.

5. Decompress the installation files.

#### Preparing the downloaded files

You must copy some of the downloaded files to a common directory. You must also modify one of the compressed files.

For more information about the files, see <u>"Deploy the IBM Surveillance Insight for Financial Services</u> software" on page 3.

#### Procedure

 Create a temporary directory for the installation files. For example, mkdir sifsmedia

The directory can be any directory on the file system, but it should have at least 10 GB of free disk space.

2. Copy the downloaded files to the /sifsmedia directory.

Copy the following downloaded files:

- IBM Surveillance Insight for Fin Serv DB2AWSE (1 of 8) 2.0.2 CentOS EN CNPY7EN
- IBM Surveillance Insight for Fin Serv Liberty (2 of 8) 2.0.2 CentOS EN CNPY8EN
- IBM Surveillance Insight for Fin Serv Kafka (3 of 8) 2.0.2 CentOS EN CNPY9EN
- IBM Surveillance Insight for Fin Serv Solr (4 of 8) 2.0.2 CentOS EN CNPZ0EN
- IBM Surveillance Insight for Fin Serv Kibana (5 of 8) 2.0.2 CentOS EN CNPZ1EN
- IBM Surveillance Insight for Fin Serv Logstash (6 of 8) 2.0.2 CentOS EN CNPZ2EN

- IBM Surveillance Insight for Fin Serv Elasticsearch (7 of 8) 2.0.2 CentOS EN CNPZ3EN
- IBM Surveillance Insight for Fin Serv Filebeat (8 of 8) 2.0.2 CentOS EN CNPZ4EN
- 3. Decompress the IBM Surveillance Insight for Fin Serv DB2AWSE (1 of 8) 2.0.2 CentOS EN downloaded file (CNPY7EN.tar).
- 4. Copy sifs-2.0.2.tar and Base to another location, and remove them from the CNPY7EN directory. For example, copy them to a /sifs directory.
- 5. Recompress CNPY7EN. For example, tar -cvf CNPY7EN.

## **Opening firewall ports for the solution installer**

You can run the firewall.sh script to open the ports that are required on the computer on which you are running the IBM Surveillance Insight for Financial Services solution installer.

You must also open ports on the target, or client, computer on which you are installing the IBM Surveillance Insight for Financial Services components. You can use the client\_firewall.sh script to open the required ports.

The firewall.sh script opens the following ports on the solution installer computer:

- 8080 incoming
- 445 incoming
- 9683 incoming
- 22 outgoing

On the target, or client computers, the client\_firewall.sh script opens the following ports:

- 8080 outgoing
- 445 incoming
- 9683 outgoing
- 22 incoming

#### Procedure

- 1. Log on to the computer that contains the solution installer node as the root user or as a user with sudo permissions.
- 2. Back up your existing firewall settings by typing the following command: /etc/init.d/iptables save.
- 3. Go to the SolutionInstaller directory where you decompressed the solution installer files, and run the firewall script by typing the following command: sh firewall.sh.
- 4. Copy the client\_firewall.sh file onto the computer on which you are going to install IBM Surveillance Insight for Financial Services.
- 5. On the client computer, back up your existing firewall settings by typing the following command: /etc/init.d/iptables save.
- 6. Go to the directory where you copied the client\_firewall.sh file, and run the script by typing the following command: sh client\_firewall.sh.

## Starting the solution installer

You use the solution installer to deploy the components. After the solution installer is running, you can access the installer interface from a web browser.

**Note:** Ensure that you copy the solution installer files to a directory in which you have permissions to execute files.

#### Procedure

- 1. Log on to the computer where you decompressed the installation files as the root user or as a user with sudo permissions.
- 2. Go to the CNPY6EN/SolutionInstaller directory where you decompressed the solution installer files.
- 3. Enter the following command: sh setup.sh username first\_name last\_name email password.

You must enter each of the values after setup.sh. If you do not enter a password, you will be prompted to enter one. The password must have at least 6 characters.

After the solution installer starts, open a web browser, and go to the solution installer URL: https:// servername:8080/UI/index.html.

The computer on which you are using the browser to access the solution installer must have a screen resolution that is greater than 1024 by 760.

The solution installer interface can be accessed from a Google Chrome 44, or later, or Mozilla Firefox 38 or later, web browser. It does not run in an Internet Explorer web browser.

## Using the solution installer to deploy the base component artifacts

Use the solution installer to copy the IBM Surveillance Insight for Financial Services base component files to the computer or computers on which you want to install the solution components.

#### Procedure

1. Open the solution installer in a web browser.

After the solution installer is running, you can access the URL from any computer from a Firefox or Chrome web browser.

The URL is https://servername:8080/UI/index.html, where servername is the name of the computer where you ran the solution installer.

#### 2. Click New Configuration

If you have a configuration that was previously saved, you can start from that saved configuration.

3. From the Mandatory Content List pane, select Node and drag it to the Configuration Editor pane.

The **Node** represents the computer where the IBM Surveillance Insight for Financial Services files are to be placed.

For example, you define a node for the computer where IBM Streams is installed. The **Streams Content** component must be deployed to that computer.

You can deploy the content on the same computer or on different computers.

- 4. Select a node object, and enter the following information in the Property Editor pane:
  - a) Enter a name for the node in Name, and press Enter.
  - b) Enter the server name in **Host Name**, and press Enter.
  - c) Enter the user who has access to install the components in **User Name**, and press Enter. For example, enter root or a user with sudo permissions.
  - d) Enter the user's password in User Password, and press Enter.
- 5. Repeat steps 3 4 for each node that you want to install content on.
- 6. From the **Mandatory Content List** pane, drag the components to the appropriate node that you defined.

#### **Analytics Content**

Contains the Streams Jobs and Configuration files.

You must deploy this component to a computer where you installed the IBM Streams.

#### **BigData Master Content**

Contains the deployment files for the Surveillance BigData component.

You must deploy this component to a computer where you installed the IBM Open Hadoop Master.

#### **BigData Slave Content**

Contains the deployment files for the Surveillance BigData component.

You must deploy this component to a computer where you installed the IBM Open Hadoop Slave.

The files content files are copied to the /opt/IBM/

IS\_FinancialMkts\_SurveillanceInsight\_2.0.2 directory. You can change that value in the **Property Editor**.

**Tip:** If you do not want the components to be decompressed automatically, select each of the content components, and in the **Property Editor**, clear **Uncompress File**.

7. Click **Validate** to ensure that the configuration is complete.

Any errors or missing information is displayed. You must correct the error or provide the information before you can run the deployment.

- 8. Click **Run** to start the deployment.
- 9. When the deployment is complete, click **Close**, and then exit the solution installer.

## Using the solution installer to deploy the remaining solution components

There are five components that you must install for IBM Surveillance Insight for Financial Services.

After you install a component, you must uninstall the solution installer and then re-install the solution installer for the next component. You must repeat this task for each component that you install.

**Important:** You must run a script on each node computer where you installed an IBM Surveillance Insight for Financial Services component to remove the solution installer processes on the node computer. Ensure that you copy the cleanupClient.sh file from the SolutionInstaller directory before you uninstall the server solution installer.

#### Procedure

- 1. To remove the solution installer processes on the client node computers, do the following steps on each client node computer:
  - a) From the installation computer, copy the SolutionInstaller/cleanupClient.sh file onto each computer on which you installed an IBM Surveillance Insight for Financial Services component.
  - b) On the client node computer, go to the directory where you copied the cleanupClient.sh file.
  - c) Enter the following command: sh cleanupClient.sh.
- 2. To remove the solution installer from the installation computer, do the following steps:
  - a) Go to the SolutionInstaller directory.
  - b) Enter the following command: sh cleanup.sh.
  - c) Restart the installation computer.

## **Extracting the Kubernetes artifacts and Docker images**

Some IBM Surveillance Insight for Financial Services components are provided as Kubernetes artifacts and Docker images.

#### Procedure

1. Log in to the Kubernetes master node computer as the root user.

2. Create a temporary directory for the installation files. For example, mkdir sifs

The directory can be any directory on the file system, but it should have at least 10 GB of free disk space.

- 3. Copy sifs-2.0.2.tar to the temporary directory.
- 4. Extract the sifs-2.0.2.tar file.

```
cd /sifs && tar -zxvf sifs-2.0.2.tar.gz
```

## **Preparing the installation media**

After you have extracted the Kubernetes artifacts and Docker images, you must prepare the files.

#### Before you begin

Ensure that you:

- Copy all of the IBM Surveillance Insight for Financial Services installation media files to the Kubernetes master node.
- Run the install as the root user on the Kubernetes master node.

#### Procedure

1. Download and copy the installation TAR files to the installation media directory.

The installation media directory value is set by the media.dir property in the install.properties file. The default directory is /sifsmedia.

2. Create a SHA1 checksum file that is named SIFS. sha1 in the installation media directory.

For example, use the following command to create the checksum file:

| <pre>cat &gt; /sifsmedia/SIFS.sha1 &lt;&lt; EOF</pre> |             |
|-------------------------------------------------------|-------------|
| 22f415ae2a2a279b456f273d8e22eab0a6f32060              | CNPY7EN.tar |
| <pre>1eae1d481f9dd1ddd4e172f9f4efcae3c571cd00</pre>   | CNPY8EN.tar |
| f2ce2e576b5b64e81aa46857dec78a741952cec4              | CNPY9EN.tar |
| f0a0ac811779578995bd1094228bedc75de2846c              | CNPZ0EN.tar |
| ac495aa105d06c4fd7f5b0907d84f07dc5552648              | CNPZ1EN.tar |
| 5c2b46841390758677a3d0217d67ebd2ec0c405f              | CNPZ2EN.tar |
| af2c8228b1a523de291de5776c18ee02c564ca05              | CNPZ3EN.tar |
| 334fb17a3d09b57c2280d3bf8df7b4b83e5ec0f2              | CNPZ4EN.tar |
| EOF                                                   |             |

3. Change the SHA1 checksum file permissions and run the dos2unix command on the checksum file:

```
chmod 755 SIFS.sha1
```

dos2unix SIFS.sha1

If you do not have dos2unix installed, enter the following command to install it:

yum install -y dos2unix

4. Extract the installation scripts to the root user's home directory:

mkdir \${HOME}/sifs-2.0.2

tar x0f /sifsmedia/sifs-2.0.2.tar sifs-2.0.2.tar | tar xzf - -C \${HOME}/
sifs-2.0.2

cd \${HOME}/sifs-2.0.2/kubernetes/sifs-install

- 5. Open the \${HOME}/sifs-2.0.2/kubernetes/sifs-install/prepare/ install\_kubernetes.txt file in a text editor.
- 6. Add kubernetes-cni-0.5.1 to the end of the yum install and yum versionlock lines.

For example:

```
yum install -y kubelet-1.7.5 kubeadm-1.7.5 kubectl-1.7.5 bridge-utils nfs-
utils kubernetes-cni-0.5.1
yum versionlock kubelet-1.7.5 kubeadm-1.7.5 kubectl-1.7.5 kubernetes-
cni-0.5.1
```

You can also use sed commands to modify the file. For example:

sed -i '/yum install/c\yum install -y kubelet-1.7.5 kubeadm-1.7.5 kubectl-1.7.5 bridge-utils nfs-utils kubernetes-cni-0.5.1' \${HOME}/ sifs-2.0.2/kubernetes/sifs-install/prepare/install\_kubernetes.txt

```
sed -i '/yum versionlock/c\yum versionlock kubelet-1.7.5 kubeadm-1.7.5
kubectl-1.7.5 kubernetes-cni-0.5.1' ${HOME}/ sifs-2.0.2/kubernetes/sifs-
install/prepare/install_kubernetes.txt
```

7. Save and close the file.

## Customizing the install.hosts.properties file for the deployment

You must modify the install.hosts.properties file before you can run the IBM Surveillance Insight for Financial Services installation.

The install.hosts.properties file lists the servers on which you will install IBM Surveillance Insight for Financial Services components. The file contains five fields separated by tabs. For example,

<server\_purpose> <ip\_address> <fqdn> <short\_name> <root\_password>

Where:

- <server\_purpose> is the type of node. The values can be:
  - manager for the Kubernetes cluster manager
  - docker for the Docker registry node
  - nfs for the NFS server
  - worker.## for the worker node in the Kubernetes cluster
- <ip\_address> is the IP address for the server
- <fqdn> is the fully qualified domain name of the server. All machines in the configuration must be able to reach the other machines in the configuration by using this name.
- <short\_name> is the short name for the server
- <root\_password> is the root password for the server

For example:

```
192.168.244.167
                              kube-mgr.yourdomain.local
                                                          kube-mgr
manager
root_password
         192.168.244.168
                             kube-docker.yourdomain.local
                                                            kube-docker
docker
root_password
worker.1
          192.168.244.169
                               kube-worker1.yourdomain.local
                                                               kube-
worker1
          root_password
          192.168.244.170
worker.2
                               kube-worker2.yourdomain.local
                                                               kube-
worker2
         root_password
worker.3
          192.168.244.171
                                                               kube-
                               kube-worker3.yourdomain.local
worker3
          root password
```

#### Procedure

- 1. Log in to the Kubernetes master server computer as the root user.
- 2. Go to the /sifs directory, or the directory where you extracted sifs-2.0.2.tar.
- 3. Open the install.hosts.properties file in a text editor.
- 4. Update the properties to match your environment.
- 5. Save and close the file.

## Customizing the install.properties file for the deployment

You must modify the install.properties file before you can run the IBM Surveillance Insight for Financial Services installation.

#### Procedure

- 1. Log in to the Kubernetes master server computer as the root user.
- 2. Go to the /sifs directory, or the directory where you extracted sifs-2.0.2.tar.
- 3. Open the install.properties file in a text editor.
- 4. Edit the properties for your environment:
  - docker.type is the type of Docker installation
    - Enter ce to use Docker Community Edition
    - Enter ee to use Docker Enterprise Edition
  - docker.ee.url is the URL for the yum repository for Docker Enterprise Edition. This value is used only if you enter ee for the docker.type value. To obtain the docker.ee.url value:
    - a. Go to https://store.docker.com/my-content.
    - b. Click Setup for Docker Enterprise Edition for CentOS.
    - c. Copy the URL to the install.properties file.
  - external.docker.registry.url to use an external Docker registry. The format of this value is <docker\_registry\_hostname>:<registry\_portnumber>/ <registry\_prefix\_if\_required>. For example, externalregistry.yourcompany.com:5000/

If you do not enter a value, the Docker registry is installed on the docker value that you specified in the install.hosts.properties file.

- external.docker.registry.isSecure if the external Docker registry is secure.
  - Enter true if the Docker registry is secure.
  - Enter false if the registry is not secured. If you enter false, you must also update the /etc/ docker/daemon.json to include the registry in the insecure-registries value for all nodes in the Kubernetes cluster.

- external.nfsserver if you are using an external NFS server. The NFS server must be NFS4 or later and you must be able to mount to the / directory in read/write mode to create mount points.
- media.dir is the location where the installation media files reside.
- offline.install for whether the servers do not have internet access during the installation. Enter true if the installation is running on servers that do not have internet access. Enter false if the installation is running on servers that have internet access.
- offline.rpm.dir for offline installations for the location of the required RPMs.
- offline.image.dir for offline installations for the location of the Docker image archives.
- installation.properties is the detailed installation configuration file for the type of installation you are doing. For example, sifs-core-[version].properties is the base version.

At a minimum, the install.properties file should contain:

```
docker.type = ce
media.dir = /sifsmedia
installation.properties = sifs-core-2.0.2.properties
```

## **Running the IBM Surveillance Insight for Financial Services installation**

After you configure the install.hosts.properties and install.properties files, you can run the IBM Surveillance Insight for Financial Services installation.

#### Procedure

- 1. Go to the cd \${HOME}/sifs-2.0.1/sifs-install1/fci-install directory.
- 2. Run the following command: ./sifsinstall.sh

The installation takes up to 2.5 hours to complete.

#### **Kubernetes and Docker commands**

The following are helpful commands to use with Kubernetes and Docker for IBM Surveillance Insight for Financial Services.

#### List the services

To list all of the services in the namespace:

kubectl get services

#### List the pods

To list all of the pods in the namespace:

kubectl get pods

To list the pods with more details:

kubectl get pods -o wide

#### **Pod logs**

To dump the pod log files in the namespace:

```
kubectl logs my-pod
```

To dump the pod log files in the namespace if you have multiple containers:

kubectl logs my-pod -c my-container

#### Run a command in a pod

To run a command in a single container pod:

kubectl exec my-pod -- ls /

To run a command in a multi-container pod:

kubectl exec my-pod -c my-container -- ls /

IBM Surveillance Insight for Financial Services uses the following containers:

- sifs-db2instance
- sifs-liberty-instance
- sifs-solr-instance
- sifs-elasticsearch-instance
- sifs-logstash-instance
- sifs-kibanna-instance
- sifs-filebeat-instance

#### **Describe commands**

kubectl describe nodes my-node
kubectl describe pods my-pod

#### **List Docker images**

docker images

#### **List Docker containers**

docker ps -a

#### Copying files from and to Docker

```
docker cp CONTAINER:SRC_PATH DEST_PATH|-
docker cp SRC_PATH|- CONTAINER:DEST_PATH
```

#### Manual steps

#### Solr Docker

1. Log in to the Solr Docker container through the services pod, and run the following commands:

```
cd /home/solr-anchor/etc
keytool -genkeypair -alias solr-ssl -keyalg RSA -keysize 2048 -keypass
```

\$password -storepass \$password -validity 365 -keystore \${dockerDir}/etc/ solrssl.keystore.jks -dname "CN=<Kube Master IP>, OU=IBM, O=IBM, C=IN"

```
keytool -export -keystore solr-ssl.keystore.jks -alias solr-ssl -file
solr.cer
```

2. Enter the password to be set for the keystore.

#### **Liberty Docker**

Log in to the Liberty Docker container through the services pod, and run the following steps:

- 1. Go to the /opt/ibm/wlp/usr/servers/SIFSServer directory.
- 2. Open server.env in a text editor.
- 3. Update the DB2, NLC, NLU, and keystore-related entries.
- 4. Save and close the file.
- 5. Go to the /opt/ibm/wlp directory.
- 6. Run the following commands:

```
./server stop SIFSServer
./server start SIFSServer
```

7. Copy all of the generated keys for Kafka from the Kafka VM (/home/sifsuser/security) to any location in the Liberty container.

#### **Configuration between IOP and the Liberty Docker container**

- 1. Copy the following files from the IOP master node to the NFS mount point of the Liberty persistent volume:
  - /etc/security/keytabs/sifsuser.keytab
  - /usr/iop/4.2.0.0/hadoop/conf –You must copy the entire directory.
- 2. Update the location in the server.env file for the Liberty Docker container.
- 3. Restart the SIFSServer service.

## Install YASM, NASM, and ffmpeg on the Liberty Docker container

For the voice component, you must install YASM, NASM, and ffmpeg on the Liberty Docker container.

Log into the Liberty Docker container, and do the following:

- 1. Download ffmpeg from http://ffmpeg.org/releases/ffmpeg-3.3.2.tar.bz2.
- 2. Extract ffmpeg-3.3.1.tar.bz2 into a directory.
- 3. Follow the instructions in INSTALL.md to install the utility.
- 4. Install YASM by following the instruction at <a href="http://www.linuxfromscratch.org/blfs/view/cvs/general/yasm.html">http://www.linuxfromscratch.org/blfs/view/cvs/general/yasm.html</a>.
- 5. Install NASM by following the instructions at <a href="http://www.linuxfromscratch.org/blfs/view/svn/general/nasm.html">http://www.linuxfromscratch.org/blfs/view/svn/general/nasm.html</a>.

## Configure a case manager for IBM Surveillance Insight for Financial Services

You can configure IBM Surveillance Insight for Financial Services to work with IBM Financial Crimes Insight Case Manager or Actiance Case Manager.

#### **Integrating with IBM FCI Case Manager**

You can configure IBM Surveillance Insight for Financial Services to use IBM Financial Crimes Insight Case Manager.

#### Procedure

- 1. On a computer from where the IBM FCI Case Manager is accessible, create a directory. For example, create a /home/sifsuser/casemanager directory.
- 2. Copy the following files to the new directory:
  - commons-codec-1.9.jar
  - commons-logging-1.2.jar
  - db2jcc4.jar
  - httpclient-4.5.2.jar
  - httpcore-4.4.4.jar
  - json-20160212.jar
  - services.sifscmregistration-2.0.2-SNAPSHOT.jar
  - CF\_Individual.json
  - fci\_sifs.properties

The files are available in the Liberty Docker container, in the /opt/ibm/sifs/liberty/ casemanager/ directory.

For example, run the following command:

```
java -cp "/home/sifsuser/casemanager/*"
com.ibm.sifs.services.RegisterSIFS /home/sifsuser/casemanager/
fci_sifs.properties
```

3. Update the JNDI variable to point to the IBM FCI Case Manager.

```
REGISTER_CASE=true
SIFS_CASE_URL=https://<kube master IP>:9443/casemanagerservices/case
CASEMANAGER_PROP_LOC=/home/sifsuser/casemanager/fci_sifs.properties
CASEMANAGER_FULL_CLASSNAME=com.ibm.sifs.cm.fci.service.FCICaseManagerImpl
```

Ensure that you change the SIFS\_CASE\_URL and the CASEMANAGER\_PROP\_LOC for your environment.

- 4. Modify the fci\_sifs.properties file to match you IBM FCI Case Manager properties.
- 5. Restart the Liberty server.

#### **Integrating with Actiance Case Manager**

You can configure IBM Surveillance Insight for Financial Services to use Actiance Case Manager.

#### Procedure

1. Update the JNDI variable to point to Actiance Case Manager.

```
REGISTER_CASE=true
SIFS_CASE_URL=https://<kube master IP>:9443/casemanagerservices/case
CASEMANAGER_PROP_LOC=/home/sifsuser/casemanager/actiance_sifs.properties
CASEMANAGER_FULL_CLASSNAME=com.ibm.sifs.cm.fci.service.ActianceCaseManager
Impl
```

Ensure that you change the SIFS\_CASE\_URL and the CASEMANAGER\_PROP\_LOC for your environment.

2. Modify the actiance\_sifs.properties file to match you ActianceCase Manager properties.

3. Restart the Liberty server.

## Installing the base component artifacts

To install the IBM Surveillance Insight for Financial Services base component artifacts, you must run scripts on each node computer.

#### Procedure

- 1. Create the IBM Streams domain and instance, copy jar files, and copy Streams projects to the home directory on the analytics node computer.
  - a) Go to the /opt/IBM/IS\_FinancialMkts\_SurveillanceInsight\_2.0.2/Analytics/ FinancialMkts\_SurveillanceInsight\_AnalyticsContent/bin directory.
  - b) Open the build.properties file and update the file with the appropriate values for your environment.
  - c) Run the following command: sh Install\_Analytics.sh
- 2. Copy jar files and properties files on the BigData node computer.
  - a) Go to the /opt/IBM/IS\_FinancialMkts\_SurveillanceInsight\_2.0.2/BigData/ FinancialMkts\_SurveillanceInsight\_BigDataContent/bin directory.
  - b) Open the build.properties file and update the file with the appropriate values for your environment.
  - c) Run the following command: sh Install\_BigData.sh

## **Replacing the IBM Streams Java file**

After you install IBM Streams, you must replace a JAR file with on that is provided by the IBM Surveillance Insight for Financial Services installer.

#### Procedure

- On the computer where you installed the IBM Surveillance Insight for Financial Services base components, go to the /opt/IBM/ IS\_FinancialMkts\_SurveillanceInsight\_2.0.2/ Services/FinancialMkts\_SurveillanceInsight\_ServicesContent directory.
- Copy ibmjgssprovider.jar to the /opt/ibm/InfoSphere\_Streams/4.2.0.2/java/jre/lib directory.

Replace the existing ibmjgssprovider.jar file.

## Run the Spark jobs on the IOP master node

#### PersistComm job

If Kerberos is enabled and Db2 security is enabled, run the following command:

processCommunication.sh

If Kerberos is not enabled and Db2 security is not enabled, run the following command:

```
/home/sifsuser/spark-2.1.1-hadoop2.7/bin/spark-submit --class
com.ibm.sifs.ecomm.PersistComm --master yarn --deploy-mode cluster --
executor-cores 3 --num-executors 10 --driver-memory 1g --executor-memory 2g
--jars /home/sifsuser/spark-2.1.1-hadoop2.7/jars/spark-yarn_2.11-2.1.1.jar --
conf="spark.driver.extraClassPath=/home/sifsuser/lib/*:/home/sifsuser/
```

```
spark-2.1.1-hadoop2.7/jars/*" --conf="spark.yarn.jars=/home/sifsuser/
spark-2.1.1-hadoop2.7/jars/spark-yarn_2.11-2.1.1.jar" --
conf="spark.executor.extraClassPath=/home/sifsuser/lib/*:/home/sifsuser/
spark-2.1.1-hadoop2.7/jars/*" /home/sifsuser/lib/ECommProcessing-2.0.1-
SNAPSHOT.jar /home/sifsuser/lib/sifs.spark.properties
```

#### PersistEmail job

If Kerberos is enabled and Db2 security is enabled, run the following command:

processEmail.sh

If Kerberos is not enabled and Db2 security is not enabled, run the following command:

```
/home/sifsuser/spark-2.1.1-hadoop2.7/bin/spark-submit --class
com.ibm.sifs.ecomm.PersistEmail --master yarn --deploy-mode cluster --
executor-cores 3 --num-executors 10 --driver-memory 1g --executor-memory 2g
--jars /home/sifsuser/spark-2.1.1-hadoop2.7/jars/spark-yarn_2.11-2.1.1.jar --
conf="spark.driver.extraClassPath=/home/sifsuser/lib/*:/home/sifsuser/
spark-2.1.1-hadoop2.7/jars/*" --conf="spark.yarn.jars=/home/sifsuser/
spark-2.1.1-hadoop2.7/jars/spark-yarn_2.11-2.1.1.jar" --
conf="spark.executor.extraClassPath=/home/sifsuser/lib/*:/home/sifsuser/
spark-2.1.1-hadoop2.7/jars/*" /home/sifsuser/lib/*:/home/sifsuser/
spark-2.1.1-hadoop2.7/jars/*" /home/sifsuser/lib/ECommProcessing-2.0.1-
SNAPSHOT.jar /home/sifsuser/lib/sifs.spark.properties
```

#### PersistChat job

If Kerberos is enabled and Db2 security is enabled, run the following command:

processChat.sh

If Kerberos is not enabled and Db2 security is not enabled, run the following command:

```
/home/sifsuser/spark-2.1.1-hadoop2.7/bin/spark-submit --class
com.ibm.sifs.ecomm.PersistChat --master yarn --deploy-mode cluster --
executor-cores 3 --num-executors 10 --driver-memory 1g --executor-memory 2g
--jars /home/sifsuser/spark-2.1.1-hadoop2.7/jars/spark-yarn_2.11-2.1.1.jar --
conf="spark.driver.extraClassPath=/home/sifsuser/lib/*:/home/sifsuser/
spark-2.1.1-hadoop2.7/jars/*" --conf="spark.yarn.jars=/home/sifsuser/
spark-2.1.1-hadoop2.7/jars/spark-yarn_2.11-2.1.1.jar" --
conf="spark.executor.extraClassPath=/home/sifsuser/lib/*:/home/sifsuser/
spark-2.1.1-hadoop2.7/jars/spark-yarn_2.11-2.1.1.jar" --
conf="spark.executor.extraClassPath=/home/sifsuser/lib/*:/home/sifsuser/
spark-2.1.1-hadoop2.7/jars/*" /home/sifsuser/lib/ECommProcessing-2.0.1-
SNAPSHOT.jar /home/sifsuser/lib/sifs.spark.properties
```

#### AnalyzeComm job

If Kerberos is enabled and Db2 security is enabled, run the following command:

analyzeComm.sh <date>

If Kerberos is not enabled and Db2 security is not enabled, run the following command:

```
/home/sifsuser/spark-2.1.1-hadoop2.7/bin/spark-submit --class
com.ibm.sifs.ecomm.AnalyzeComm --master yarn --deploy-mode cluster --
executor-cores 3 --num-executors 10 --driver-memory 2g --executor-memory 3g
--jars /home/sifsuser/spark-2.1.1-hadoop2.7/jars/spark-yarn_2.11-2.1.1.jar --
conf="spark.driver.extraClassPath=/home/sifsuser/lib/*:/home/sifsuser/
spark-2.1.1-hadoop2.7/jars/*" --conf="spark.yarn.jars=/home/sifsuser/
spark-2.1.1-hadoop2.7/jars/spark-yarn_2.11-2.1.1.jar" --
conf="spark.executor.extraClassPath=/home/sifsuser/lib/*:/home/sifsuser/
```

#### **ProfileAggregator job**

Ensure that the sifs.spark.properties property is updated to the date for which the reference profile must be computed: window=30

If Kerberos is enabled and Db2 security is enabled, run the following command:

computeProfile.sh <date>

If Kerberos is not enabled and Db2 security is not enabled, run the following command:

```
/home/sifsuser/spark-2.1.1-hadoop2.7/bin/spark-submit --class
com.ibm.sifs.ecomm.ProfileAggregator --master yarn --deploy-mode cluster --
executor-cores 3 --num-executors 6 --driver-memory 4g --executor-memory 3g --
jars /home/sifsuser/spark-2.1.1-hadoop2.7/jars/spark-yarn_2.11-2.1.1.jar --
conf="spark.driver.extraClassPath=/home/sifsuser/lib/*:/home/sifsuser/
spark-2.1.1-hadoop2.7/jars/*" --conf="spark.yarn.jars=/home/sifsuser/
spark-2.1.1-hadoop2.7/jars/spark-yarn_2.11-2.1.1.jar" --
conf="spark.executor.extraClassPath=/home/sifsuser/lib/*:/home/sifsuser/
spark-2.1.1-hadoop2.7/jars/spark-yarn_2.11-2.1.1.jar" --
conf="spark.executor.extraClassPath=/home/sifsuser/lib/*:/home/sifsuser/
spark-2.1.1-hadoop2.7/jars/*" /home/sifsuser/lib/ECommProcessing-2.0.1-
SNAPSHOT.jar /home/sifsuser/lib/sifs.spark.properties <date>
```

#### PartyRiskScoring job

Ensure that the sifs.spark.properties property is updated to the date for which the reference profile must be computed:

```
PartyRiskDateWindow=90
SolrProxyURL=https://localhost:9443/SIFSServices/surveillanceui/v1/index/
update
```

If Kerberos is enabled and Db2 security is enabled, run the following command:

partyRiskScoring.sh

If Kerberos is not enabled and Db2 security is not enabled, run the following command:

```
/home/sifsuser/spark-2.1.1-hadoop2.7/bin/spark-submit --class
com.ibm.sifs.scoring.PartyRiskScoring --master yarn --deploy-mode cluster --
executor-cores 4 --num-executors 4 --driver-memory 2g --executor-memory 3g --
jars /home/sifsuser/spark-2.1.1-hadoop2.7/jars/spark-yarn_2.11-2.1.1.jar --
conf="spark.driver.extraClassPath=/home/sifsuser/lib/*:/home/sifsuser/
spark-2.1.1-hadoop2.7/jars/*" --conf="spark.yarn.jars=/home/sifsuser/
spark-2.1.1-hadoop2.7/jars/spark-yarn_2.11-2.1.1.jar" --
conf="spark.executor.extraClassPath=/home/sifsuser/lib/*:/home/sifsuser/
spark-2.1.1-hadoop2.7/jars/spark-yarn_2.11-2.1.1.jar" --
conf="spark.executor.extraClassPath=/home/sifsuser/lib/*:/home/sifsuser/
spark-2.1.1-hadoop2.7/jars/*" /home/sifsuser/lib/PartyRiskScoring-2.0.1-
SNAPSHOT.jar /home/sifsuser/lib/sifs.spark.properties
```

## Installing the e-comms component artifacts

To install the IBM Electronic Communication Surveillance Analytics component artifacts, you must run scripts on the BigData node computer.

#### Procedure

1. Log on to the BigData node computer.

- 2. Go to the /opt/IBM/IS\_FinancialMkts\_SurveillanceInsight\_EComm\_2.0.2/BigData/ FinancialMkts\_SurveillanceInsight\_BigDataContent/ecomm/bin directory.
- 3. Open the build.properties file and update the file with the appropriate values for your environment.
- 4. Run the following command: sh Install\_BigData.sh

## Installing the voice component artifacts

To install the IBM Voice Surveillance Analytics component artifacts, you must run scripts on the analytics node and BigData node computers.

#### Before you begin

Before you install the voice component, ensure that you do the following tasks:

• Ensure that the ffmpeg utility is installed on the computer where WebSphere Application Server is running.

If you do not have ffmpeg installed:

- 1. Download ffmpeg from http://ffmpeg.org/releases/ffmpeg-3.3.2.tar.bz2.
- 2. Extract ffmpeg-3.3.1.tar.bz2 into a directory.
- 3. Follow the instructions in INSTALL.md to install the utility.
- 4. Install YASM by following the instruction at <a href="http://www.linuxfromscratch.org/blfs/view/cvs/general/yasm.html">http://www.linuxfromscratch.org/blfs/view/cvs/general/yasm.html</a>.
- 5. Install NASM by following the instructions at <u>http://www.linuxfromscratch.org/blfs/view/svn/</u>general/nasm.html.
- Install the following RPMs on the analytics node computer.
  - libxblas-1.0.248-1mamba.x86\_64.rpm
  - atlas-3.10.1-12.el7.x86\_64.rpm
  - atlas-devel-3.10.1-12.el7.x86\_64.rpm
  - libpcap-devel-1.5.3-8.el7.x86\_64.rpm

#### Procedure

- 1. Log on to the analytics node computer.
  - a) Go to the /opt/IBM/IS\_FinancialMkts\_SurveillanceInsight\_Voice\_2.0.2/ Analytics/FinancialMkts\_SurveillanceInsight\_AnalyticsContent/Voice/bin directory.
  - b) Open the build.properties file and update the file with the appropriate values for your environment.
  - c) Run the following command: sh Install\_Analytics.sh
- 2. Log on to the BigData node computer.
  - a) Go to the /opt/IBM/IS\_FinancialMkts\_SurveillanceInsight\_Voice\_2.0.2/BigData/ FinancialMkts\_SurveillanceInsight\_BigDataContent/Voice/bin directory.
  - b) Open the build.properties file and update the file with the appropriate values for your environment.
  - c) Run the following command: sh Install\_BigData.sh

## **Installing the Trade Surveillance component artifacts**

To install the IBM Trade Surveillance Analytics component artifacts, you must run scripts on the analytics node and BigData node computers.

#### Procedure

- 1. Log on to the analytics node computer.
  - a) Go to the /opt/IBM/IS\_FinancialMkts\_SurveillanceInsight\_Trade\_2.0.2/ Analytics/FinancialMkts\_SurveillanceInsight\_AnalyticsContent/Trade/bin directory.
  - b) Open the build.properties file and update the file with the appropriate values for your environment.
  - c) Run the following command: sh Install\_Analytics.sh
- 2. Log on to the BigData node computer.
  - a) Go to the /opt/IBM/IS\_FinancialMkts\_SurveillanceInsight\_Trade\_2.0.2/BigData/ FinancialMkts\_SurveillanceInsight\_BigDataContent/Trade/bin directory.
  - b) Open the build.properties file and update the file with the appropriate values for your environment.
  - c) Run the following command: sh Install\_BigData.sh

## **Run streams on multiple hosts**

You can add more resources for your existing InfoSphere Streams server. If you add resources, you must create a streams instance to use the multiple resources, and then run the voice streams job using the instance with multiple resources.

#### Note:

You must have a complete installation of InfoSphere Streams available. In these tasks, the host is referred to as streams-server. In InfoSphere Streams, a resource is a physical host.

You must ensure that the streams-server host and all of the resources use the same operating system level.

#### Adding new physical hosts to InfoSphere Streams

You must add the new physical hosts to Streams by using the Streams console.

#### Procedure

1. On each host that you want to add, run the following commands to create a streamsadmin user and streamsadmin group.

groupadd streamsadmin

useradd streamsadmin -g streamsadmin

You must also set a password for the streamsadmin user.

- 2. On each host that you want to add, install the following RPMs:
  - atlas-3.10.1-12.el7.x86\_64.rpm
  - atlas-devel-3.10.1-12.el7.x86\_64.rpm

3. On the streams-server (your existing InfoSphere Streams server), change to the streamsadmin user, and run the following command:

```
streamtool geturl https://<streams-server host IP>:<port>/streams/domain/
console
```

4. Go to the URL in a web browser, and click **RESOURCES**.

| Stre         | ams Consol | e 🖸 M     | anagement D | ashboard - |                 |               |  |
|--------------|------------|-----------|-------------|------------|-----------------|---------------|--|
|              | ESOURCES   | INSTANCES | J085<br>3   | PES<br>7   | OPERATORS<br>22 | STREAMS<br>24 |  |
| otifications | View       |           |             |            | PEs Color: By   | PE            |  |

- 5. Hover over **RESOURCES**, and click **Manage Resources and Tags**.
- 6. Click the plus sign (+), and select Add Resource.
- 7. Follow the instructions that are provided under **If IBM Streams is not installed on the host** to download a tar file.
- 8. Copy the tar file to each new host that you are adding.
- 9. As the streamsadmin user, run dependency\_checker.sh under StreamsDomainHost.

You must run the script on each new resource. If the dependency script fails with errors, you must correct the errors and rerun the dependency\_checker.sh script.

Some common errors are described in Appendix B, "Troubleshooting," on page 57.

- 10. As the root user, run the streamsdomainhostsetup.sh script on each new resource.
- 11. In the Streams Console, tag each resource as **application**.

| Streams Console                                          | Management Dashboard +     |      | streamsadmin · 🛞                                                          |
|----------------------------------------------------------|----------------------------|------|---------------------------------------------------------------------------|
| Resources and Tags                                       | Θ                          |      | Save                                                                      |
| Resources                                                | ۹.                         | Tags |                                                                           |
|                                                          |                            |      | -                                                                         |
| host1.in.ibm.com                                         | 3.33.333.333               | 21   | application (Reserved)                                                    |
| host1 in.ibm.com<br>host2 in.ibm.com                     | x xx xx xx<br>y 3y 3yy 3yy |      | application (Reserved)     audit (Reserved)                               |
| host1 in ibm.com<br>host2 in ibm.com<br>host3 in ibm.com | X XX XXX XXX               |      | application (Reserved)     audit (Reserved)     authentication (Reserved) |

12. Replace the /opt/ibm/InfoSphere\_Streams/4.2.0.2/java/jre/lib/ ibmjgssprovider.jar on each new resource with the ibmjgssprovider.jar that is provided with the installer.

#### Creating a Streams instance with multiple resources

You create a Streams instance by using the command line as the streamsadmin user.

For more information, see Resource specification options.

#### Procedure

- 1. Change to the streamsadmin user.
- 2. Run the following command to create the instance:

```
streamtool mkinstance -i SIInstance --hosts
host1.in.ibm.com,host2.in.ibm.com,host3.in.ibm.com
```

The resource list should contain resource names for both the streams-server and the new resources.

Ensure that you use the FQDN for the resources.

3. Run the following command to verify that the instance was created with multiple resources:

instance -i SIInstance

lsavailablehosts

4. Restart the Streams domain and instance.

#### **Running the WAVAdaptor Streams job**

#### Procedure

- 1. As the streamsadmin user, copy the artifacts that are mentioned against the CONFIGFILE, MODELFILE, and CONFIGPATH variables in submitjob.sh across all of the resources and the streams-server.
- 2. As the streamsadmin user, create the folder that is used in the DATAPATH value in the submitjob.sh across all of the resources and the streams-server.
- 3. Ensure that the conf directory on the HADOOP server is available at \$HADOOP\_HOME. \$HADOOP\_HOME can be any valid folder across all resources and the streams-server.

You set the \$HADOOP\_HOME value in the streamsadmin user's ~/.bashrc file:

export HADOOP\_HOME=<path to the directory that contains the conf folder>

4. Copy the /etc/krb5.conf across all of the resources and the streams-server.

Ensure that the krb5.conf file points to the correct HADOOP server.

5. As the streamsadmin user, copy the artifacts that are mentioned against the HDFSAUTHKEYTAB variable in submitjob.sh across all of the resources and the streams-server.

## **Running the PCAP Streams job**

#### Procedure

- 1. As the streamsadmin user, copy the artifacts that are mentioned against the PARAMSET\_FILE, PACKAGE\_FILE, and CONFIGPATH variables in submitPCAPSpeech.sh and submitSpeechRoute.sh across all of the resources and the streams-server.
- 2. As the streamsadmin user, create the directories that are used in the DIAGNOSTICS\_PATH and SPEECHDIRROOTvalues in submitPCAPSpeech.sh and submitSpeechRoute.sh across all of the resources and the streams-server.
- 3. As the streamsadmin user, create the directories that are mentioned against the ADDLSPEECHDIRS variable in submitSpeechRoute.sh across all of the resources and the streams-server
- 4. Ensure that the directory that is mentioned against the SPEECHDIRROOT variable in submitSpeechRoute.sh is shared over the network with read and write access.

The voice files that are captured from communication networks are written to SPEECHDIRROOT as PCAP files by the RouteSpeech.spl job. The PCAP files are the read by PCAPSpeech.spl from SPEECHDIRROOT for further processing.

5. Ensure that the conf directory on the HADOOP server is available at \$HADOOP\_HOME. \$HADOOP\_HOME can be any valid folder across all resources and the streams-server.

You set the \$HADOOP\_HOME value in the streamsadmin user's ~/.bashrc file:

export HADOOP\_HOME=<path to the directory that contains the conf folder>

6. Copy the /etc/krb5.conf across all of the resources and the streams-server.

Ensure that the krb5.conf file points to the correct HADOOP server.

7. As the streamsadmin user, copy the artifacts that are mentioned against the HDFSAUTHKEYTAB variable in submitjob.sh across all of the resources and the streams-server.

## Configuring the voice language model in Surveillance Insight Design Studio

You must configure the voice language model in the Surveillance Insight Design Studio.

#### Procedure

- 1. On IBM Bluemix<sup>®</sup>, create an instance of the Speech 2 Text service, and note the service credentials, the user name and password, that are needed to access the S2T service.
- 2. In the directory where the voice components are extracted, build the SpeechTraining job by running the build.sh script. Note the JMX URL for the Streams instance and the .sab file location of SpeechTraining in the output directory.
- 3. Create a directory that is shared between IBM Streams and the WebSphere Liberty host. The Liberty Service and the Streams SpeechTraining job must have read and write access to the shared directory for the model training.
  - a) Create a directory in /home/streamsadmin for the training artifacts. For example, /home/streamsadmin/training
  - b) Make this directory accessible on the Service node for WebSphere Liberty with read and write access.
- 4. Extract WER.tar from Analytics/Voice/word.error.rate to the shared directory that you created.

For example, /home/streamsadmin/training

5. Update the Watson<sup>™</sup> service credentials and the Streams instance details in the WebSphere Liberty server configuration file: /opt/ibm/wlp/usr/servers/SIFSServer/server.env

## **Installing the Complaints Surveillance component artifacts**

To install the Complaints Surveillance component artifacts, you must run scripts on the BigData node computer.

#### Procedure

Log on to the BigData node computer.

- a) Go to the /opt/IBM/IS\_FinancialMkts\_SurveillanceInsight\_Trade\_2.0.2/BigData/ FinancialMkts\_SurveillanceInsight\_BigDataContent/Trade/bin directory.
- b) Open the build.properties file and update the file with the appropriate values for your environment.
- c) Run the following command: sh Install\_BigData.sh

## Install IBM HTTP Server and the WebSphere plug-in

You must install IBM HTTP Server and the WebSphere plug-in component.

#### **Installing IBM Installation Manager**

You must install IBM Installation Manager so that you can install WebSphere Application Server. Install IBM Installation Manager and WebSphere Application Server to provide a front end for users to access IBM Surveillance Insight for Financial Services.

#### Procedure

- 1. Go to the directory where you decompressed the IBM Installation Manager installation files.
- 2. Enter the following command to start the installer:

./userinstc -acceptLicense

3. Follow the steps to install IBM Installation Manager.

#### Installing IBM HTTP Server and the WebSphere Plug-in

You must install IBM HTTP Server and the WebSphere plug-in component.

IBM Surveillance Insight for Financial Services uses:

- IBM WebSphere Application Server V9.0 Supplements IBM HTTP Server
- IBM WebSphere Application Server V9.0 Supplements Web Server Plugins

#### Procedure

- 1. Log into the server as root.
- 2. Start IBM Installation Manager from the **Application Browser** or go to the /opt/IBM/ InstallationManager/eclipse directory, and run ./IBMIM.
- 3. Click **File** > **Preferences**.
- 4. Click Add Repository.
- 5. Browse to the location where you decompressed the IBM HTTP Server, IBM Web Server Plug-ins, and the IBM SDK installation files.
- 6. In the directory where you decompressed the installation files, select repository.config, click **OK** to close the dialog.
- 7. Click Add Repository.
- 8. Browse to the location where you decompressed the WebSphere Customization Tool installation files.
- 9. In the directory where you decompressed the installation files, select repository.config, click **OK** to close the dialog.
- 10. In IBM Installation Manager, click Install.
- 11. Select Web Server Plug-ins for IBM WebSphere Application Server and WebSphere Customization Toolbox, and ensure that the underlying components are selected as well.
- 12. Click Next, and follow the steps in IBM Installation Manager to install the product.
- 13. When prompted for Which program do you want to start?, select None, and click Finish.

#### Configuring IBM HTTP Server and IBM WebSphere Plug-In

You must configure IBM HTTP Server and the IBM WebSphere Plug-in for IBM Surveillance Insight for Financial Services.

#### Procedure

- 1. Log in to the server as root.
- 2. Create an ihsmgr user and group.

groupadd -g 1511 ihsmgr

useradd -u 1511 -g 1511 ihsmgr

3. Run the following command to configure the admin server.

```
"/opt/IBM/HTTPServer/bin/setupadm" -usr ihsmgr -grp ihsmgr -cfg
"/opt/IBM/HTTPServer/conf/httpd.conf" -adm "/opt/IBM/HTTPServer/conf/
admin.conf"
```

If you used a directory other than /opt/IBM/HTTPServer for the HTTP Server installation, ensure that you change the paths in the command to the correct paths for your environment.

4. Set the admin password:

```
"/opt/IBM/HTTPServer/bin/htpasswd" -b "/opt/IBM/HTTPServer/conf/
admin.passwd" "ihsmgr" "password"
```

5. Set the admin port in the admin.conf file:

```
sed -i s#@@AdminPort@@#"8008"#g "/opt/IBM/HTTPServer/conf/admin.conf"
```

- 6. Create an SSL certificate for IBM HTTP Server.
  - a) Create a directory for the certificate:

```
rm -rf "/opt/IBM/HTTPServer/cert"
```

mkdir "/opt/IBM/HTTPServer/cert"

b) Create a keystore:

```
"/opt/IBM/HTTPServer/bin/gskcmd" -keydb -create -db "/opt/IBM/
HTTPServer/cert/sifs_ihs_ks.kdb" -pw "password" -type cms -expire
"3650" -stash
```

c) Create a self-signed certificate:

```
"/opt/IBM/HTTPServer/bin/gskcmd" -cert -create -db "/opt/IBM/
HTTPServer/cert/sifs_ihs_ks.kdb" -pw "password" -size "2048" -dn
"CN=localhost,OU=SIFS,O=IBM,C=US" -label "sifs_ihs_cert" -default_cert
yes -expire 3650
```

Ensure that you change the dn value to suit your environment.

7. Back up the original httpd.conf file.

```
cp "/opt/IBM/HTTPServer/conf/httpd.conf" "/opt/IBM/HTTPServer/conf/
httpd.conf.original"
```

- 8. Open the httpd.conf file in a text editor, and change the following values:
  - a) Search for Listen 80, and comment out the line.
  - b) Search for ServerName, and change the port number to 443, the default secure port for the web server.
  - c) Add the following lines to the end of the file:

```
LoadModule rewrite_module modules/mod_rewrite.so
LoadModule ibm_ssl_module modules/mod_ibm_ssl.so
LoadModule proxy_module modules/mod_proxy.so
LoadModule proxy_http_module modules/mod_proxy_http.so
Listen 443
SSLCheckCertificateExpiration 30
<VirtualHost *:443>
SSLEnable
SSLProtocolEnable TLSv12
SSLCipherSpec ALL -SSL_RSA_WITH_RC4_128_SHA -
```

```
SSL_RSA_WITH_3DES_EDE_CBC_SHA
   -TLS_ECDHE_RSA_WITH_3DES_EDE_CBC_SHA -
   TLS_ECDHE_ECDSA_WITH_3DES_EDE_CBC_SHA
    #For POODLE TLS attack (CVE-2014-8730)
   SSLAttributeSet 471 1
    FileETag None
    Header always set Strict-Transport-Security "max-age=31536000;
   includeSubDomains; preload"
    Header always set Content-Security-Policy "default-src https: data:
   'unsafe-inline' 'unsafe-eval'
    Header always append X-Frame-Options SAMEORIGIN
    Header set X-XSS-Protection "1; mode=block"
    Header set X-Content-Type-Options nosniff
    Header edit Set-Cookie ^(.*)$ $1;Secure
Header set Cache-Control "no-cache, no-store, must-revalidate"
    Header set Pragma "no-cache"
    Header set Expires 0
   </VirtualHost>
   KeyFile /opt/IBM/HTTPServer/cert/sifs_ihs_ks.kdb
   SSLStashfile /opt/IBM/HTTPServer/cert/sifs_ihs_ks.sth
   SSLDisable
   #Removing Server Version Banner
   AddServerHeader Off
   ServerTokens Prod
   ServerSignature Off
   #Code to rewrite/redirect http traffic to https
   RewriteEngine On
   RewriteCond %{SERVER_PORT} =80
   RewriteRule ^(.*) https://%{SERVER_NAME}%{REQUEST_URI} [L,R]
   #Deny certain operations
   RewriteCond %{REQUEST_METHOD} ^(TRACE|TRACK) [NC]
   RewriteRule .? - [F]
   LoadModule was_ap24_module /opt/IBM/WebSphere/Plugins/bin/64bits/
   mod was ap24 http.so
   WebSpherePluginConfig /opt/IBM/HTTPServer/conf/plugin-cfg.xml
d) Ensure that only one line says Listen 443. If there are multiple lines, delete the other lines.
```

- e) To stop the directory traversal threat, under Directory, set Options -Indexes wherever appropriate.
- f) Save and close the httpd.conf file.
- 9. Grant the ihsmgr user permission for the configuration files:

```
chown ihsmgr:ihsmgr "/opt/IBM/HTTPServer/conf/httpd.conf"
```

chown ihsmgr:ihsmgr "/opt/IBM/HTTPServer/conf/admin.conf"

10. Start the IBM HTTP Server and the admin processes:

```
/opt/IBM/HTTPServer/bin/adminctl start
```

```
/opt/IBM/HTTPServer/bin/apachectl start
```

11. Verify that the server is running by accessing the URL: https://<hostname>

## Integrating IBM WebSphere Liberty ND with IBM HTTP Server

You must create a configuration file to integrate IBM WebSphere Liberty ND with IBM HTTP Server.

#### Procedure

1. Create the following file: /opt/IBM/HTTPServer/conf/plugin-cfg.xml

If you used a different path for HTTP Server, ensure that you use the appropriate path.

2. Add the following content to the file:

```
<?xml version="1.0" encoding="UTF-8"?>
<Config ASDisableNagle="false" AcceptAllContent="false"
AppServerPortPreference="HostHeader" ChunkedResponse="false"
    FIPSEnable="false" IISDisableNagle="false" IISPluginPriority="High"
IgnoreDNSFailures="false" RefreshInterval="60"
    ResponseChunkSize="64" SSLConsolidate="false"
TrustedProxyEnable="false" VHostMatchingCompat="false">
    <Log LogLevel="Error" Name="/opt/IBM/HTTPServer/logs/
http_plugin.log" />
    <Property Name="ESIEnable" Value="true" />
    <Property Name="ESIMaxCacheSize" Value="1024" />
    <Property Name="ESIInvalidationMonitor" Value="false" />
    <Property Name="ESIEnableToPassCookies" Value="false" />
    <property Name="PluginInstallRoot" Value="/opt/IBM/WebSphere/</pre>
Plugins" />
    <!-- Configuration generated using
httpEndpointRef=defaultHttpEndpoint -->
    <!-- The default_host contained only aliases for endpoint
defaultHttpEndpoint. The generated VirtualHostGroup
        will contain only configured web server ports: webserverPort=80
webserverSecurePort=443 -->
    <VirtualHostGroup Name="default_host">
        <VirtualHost Name="*:80" />
        <VirtualHost Name="*:443" />
    </VirtualHostGroup>
    <ServerCluster CloneSeparatorChange="false" GetDWLMTable="false"</pre>
IgnoreAffinityRequests="true"
        LoadBalance="Round Robin" Name="SIFSServer_default_node_Cluster"
PostBufferSize="0" PostSizeLimit="-1"
        RemoveSpecialHeaders="true" RetryInterval="60"
ServerIOTimeoutRetry="-1">
        <Server CloneID="c682f5f6-e290-4397-a978-eae8b4a62bd3"
ConnectTimeout="5" ExtendedHandshake="false"
LoadBalanceWeight="20" MaxConnections="-1"
Name="default_node_SIFSServer" ServerIOTimeout="900"
            WaitForContinue="false">
            <Transport Hostname="hostname.domain.com" Port="9080"
Protocol="http" />
            <Transport Hostname="hostname.domain.com" Port="9443"
Protocol="https">
                <Property Name="keyring" Value="/opt/IBM/HTTPServer/cert/
plugin-key.kdb" />
                <Property Name="stashfile" Value="/opt/IBM/HTTPServer/
cert/plugin-key.sth" />
            </Transport>
        </Server>
        <PrimaryServers>
            <Server Name="default_node_SIFSServer" />
        </PrimaryServers>
    </ServerCluster>
    <UriGroup Name="default_host_SIFSServer_default_node_Cluster_URIs">
        <Uri AffinityCookie="JSESSIONID"
AffinityURLIdentifier="jsessionid" Name="/SIFSServices/*" />
```

```
<Uri AffinityCookie="JSESSIONID"
AffinityURLIdentifier="jsessionid" Name="/SIFSModelServices/*" />
        <Uri AffinityCookie="JSESSIONID"</pre>
AffinityURLIdentifier="jsessionid" Name="/IBMJMXConnectorREST/*" />
        <Uri AffinityCookie="JSESSIONID"</pre>
AffinityURLIdentifier="jsessionid" Name="/ibm/saml20/*" />
        <Uri AffinityCookie="JSESSIONID"</pre>
AffinityURLIdentifier="jsessionid" Name="/ibm/api/*" />
        <Uri AffinityCookie="JSESSIONID"</pre>
AffinityURLIdentifier="jsessionid" Name="/ibm/adminCenter/
explore-1.0/*" />
        <Uri AffinityCookie="JSESSIONID"</pre>
AffinityURLIdentifier="jsessionid" Name="/ibm/adminCenter/
serverConfig-1.0/*" />
        <Uri AffinityCookie="JSESSIONID"</pre>
AffinityURLIdentifier="jsessionid" Name="/surveillancetool/*" />
        <Uri AffinityCookie="JSESSIONID"</pre>
AffinityURLIdentifier="jsessionid" Name="/surveillance/*" />
        <Uri AffinityCookie="JSESSIONID"</pre>
AffinityURLIdentifier="jsessionid" Name="/adminCenter/*" />
        <Uri AffinityCookie="JSESSIONID"
AffinityURLIdentifier="jsessionid" Name="/ui.complaintsdashboard/*" />
        <Uri AffinityCookie="JSESSIONID"</pre>
AffinityURLIdentifier="jsessionid" Name="/complaintsservices/*" />
        <Uri AffinityCookie="JSESSIONID"</pre>
AffinityURLIdentifier="jsessionid" Name="/CommServices/*" />
        <Uri AffinityCookie="JSESSIONID"
<Uri AffinityCookie="JSESSIONID"
AffinityURLIdentifier="jsessionid" Name="/SIFSVoiceIngestionService/*" />
        <Uri AffinityCookie="JSESSIONID"</pre>
AffinityURLIdentifier="jsessionid" Name="/api/*" />
    </UriGroup>
    <Route ServerCluster="SIFSServer_default_node_Cluster"
UriGroup="default_host_SIFSServer_default_node_Cluster_URIs"
        VirtualHostGroup="default_host" />
</Config>
```

Ensure that you change the *hostname.domain.com* value to the fully qualified domain name for the WebSphere Liberty server. This value is usually the hostname of the Kubernetes master node computer.

- 3. Save and close the file.
- 4. Copy the Liberty keystore on the IBM HTTP Server.
- 5. Set the LD\_LIBRARY\_PATH.

export LD\_LIBRARY\_PATH="/opt/IBM/HTTPServer/gsk8/lib64/"

6. Run the following command to convert the WebSphere Liberty JKS keystore to PKCS12:

```
"/opt/IBM/HTTPServer/java/8.0/bin/keytool" -importkeystore -srckeystore
"/opt/IBM/HTTPServer/cert/sifs_universal_ks.jks" -srcstorepass "password"
-destkeystore "/opt/IBM/HTTPServer/cert/sifs_universal_ks.p12" -
srcstoretype JKS -deststoretype PKCS12 -deststorepass "password" -
srcalias "sifskey" -destalias "sifskey" -noprompt
```

Ensure that you change the password and paths to suit your environment.

7. Convert the WebSphere Liberty intermediate PKCS12 keystore to CMS keystore for IHS gskit:

```
"/opt/IBM/HTTPServer/gsk8/bin/gsk8capicmd_64" -keydb -convert -db
"/opt/IBM/HTTPServer/cert/sifs_universal_ks.p12" -pw "password" -type p12
-target "/opt/IBM/HTTPServer/cert/plugin-key.kdb" -expire "1800" -stash
```

Ensure that you change the password and paths to suit your environment.

You can delete the interermediate PKCS12 keystore by using the following command:

rm -f "/opt/IBM/HTTPServer/cert/sifs\_universal\_ks.p12"

8. Restart IBM HTTP Server:

/opt/IBM/HTTPServer/bin/apachectl restart

9. Verify the configuration by accessing the product URLs:

- https://<ihs\_hostname>/surveillance/dashboard/index.html
- https://<ihs\_hostname>/surveillancetool
- https://<ihs\_hostname>/ui.complaintsdashboard

# **Chapter 5. Configure SAML security**

IBM Surveillance Insight for Financial Services uses SAML 2.0 to allow single sign-on.

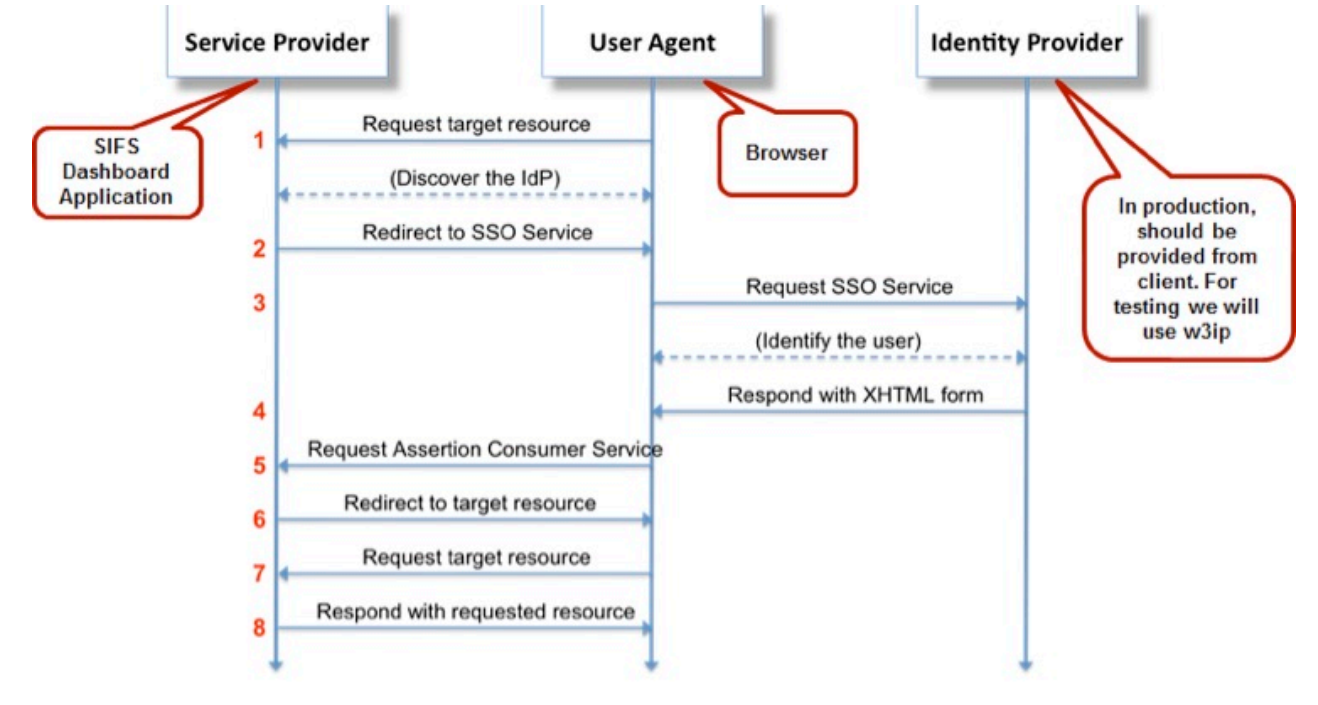

Figure 5: SAML configuration

## **Configuring WebSphere Liberty ND server for SAML**

You must enable web SSO for the WebSphere Liberty ND server.

#### Procedure

- 1. Confirm that the keystore was created for Liberty ND. If not, use the following steps to create one.
  - a) Open a command line terminal and go to the Java directory that is installed with WebSphere Liberty.
  - b) Run following command to create a keystore and a self-signed key.

```
bin/keytool -genkeypair -alias "sifskey" -keyalg RSA -sigalg
SHA256withRSA -keysize 2048 -storetype jks -keystore
"<path_to_liberty>/usr/servers/SIFSServer/resources/security/
sifs_universal_ks.jks" -dname "CN=localhost,OU=SIFSServer,O=ibm,C=US"
```

Ensure that you use the appropriate paths for your environment.

Note: Use the same password for the keystore and the self-signed key.

2. Create a file that is named server\_saml.xml, and add the following content to the file:

```
<server>
   <featureManager>
        <feature>samlWeb-2.0</feature>
        </featureManager>
        <samlWebSso20 id="defaultSP" enabled="true"</pre>
```

Enter the appropriate value for *spHostAndPort*. If you have a proxy server, such as IBM HTTP Server as a front end to the WebSphere Liberty application server, then use the IP address of proxy server.

Modify the value of signatureMethodAlgorithm to match the identity provider.

More attributes for sam1WebSso20 can be configured depending upon the requirements of the identity provider. For more information about all of the available attributes, see <u>Configuring SAML</u> <u>Web Browser SSO in Liberty</u> (https://www.ibm.com/support/knowledgecenter/en/SSAW57\_liberty/ com.ibm.websphere.wlp.nd.multiplatform.doc/ae/twlp\_config\_saml\_web\_sso.html).

3. Edit the server.xml file for WebSphere Liberty ND to include the server\_saml.xml file.

For example, add the following line to the server.xml file:

```
<include location="/path/server_saml.xml" />
```

4. Confirm that the IBM Surveillance Insight for Financial Services applications WAR files are built for accepting SAML.

```
You must confirm this for ui.sifsworkbench-2.0.2-SNAPSHOT.war,
ui.sifsdesignstudio-2.0.2-SNAPSHOT.war, and ui.complaintsdashboard-2.0.2-
SNAPSHOT.war.
```

To confirm this, open the web.xml of each war file, and ensure that the following section is enabled:

```
<filter>
<filter-name>SAMLLoginFilter</filter-name>
<filter-class>com.ibm.sifs.ui.SAMLLoginFilter</filter-class>
</filter>
<filter-mapping>
<filter-name>SAMLLoginFilter</filter-name>
<url-pattern>/*</url-pattern>
</filter-mapping>
```

Also, ensure that the following section is disabled:

```
<leri><login-config>
<auth-method>FORM</auth-method>
<realm-name>BasicRealm</realm-name>
<form-login-config>
<form-login-page>/formBasedLogin.jsp</form-login-page>
<form-error-page>/formBasedLogin.jsp?Retry=true</form-error-page>
</login-config>
<filter>
<filter>
<filter-name>FormBasedLoginFilter</filter-name>
```

```
<filter-class>com.ibm.sifs.ui.FormBasedLoginFilter</filter-class>
</filter>
<filter-mapping>
<filter-name>FormBasedLoginFilter</filter-name>
<url-pattern>/*</url-pattern>
</filter-mapping>
```

5. Modify security role application binding of the UI application war configuration.

You must modify this for server\_sifsworkbench\_war.xml, server\_sifsdesignstudio\_war.xml, and server\_sifscomplaintsdashboard\_war.xml.

Provide appropriate values for group name and group access details from identity provider:

```
<server>
    <webApplication id="ui.sifsworkbench"</pre>
location="ui.sifsworkbench-2.0.2-SNAPSHOT.war" name="ui.sifsworkbench"
        contextRoot="/surveillance">
        <classloader commonLibraryRef="sifslib" />
        <application-bnd>
            <security-role name="Compliance Officer">
                <group name="<group_name_from_idp>" access-
id="group:<access details from idp>"/>
            </security-role>
            <security-role name="Case Officer">
                <proup name="<group_name_from_idp>" access-
id="group:<access_details_from_idp>"/>
            </security-role>
            <security-role name="L1/L2 Officer">
                <group name="<group_name_from_idp>" access-
id="group:<access_details_from_idp>"/>
            </security-role>
        </application-bnd>
    </webApplication>
</server>
```

6. Get the identity provider metadata and rename it to idpMetadata.xml. This file is case-sensitive.

- 7. Copy idpMetadata.xml to the server's resources/security directory.
- 8. Restart the server:

```
bin/server start <server_name>
```

- 9. Download and save the metadata file (also called the service provider metadata file) by accessing https://<spHostAndPort>/ibm/saml20/defaultSP/samlmetadata in a web browser.
- 10. Import this service metadata file into the identity provider application and activate it.

# Chapter 6. Use SLM tags to track licensing

Software License Metric (SLM) tag files provide a standardized capability for a product to report its consumption of license metrics (resources that are related to the use of the software asset). After SLM is enabled in a product, a runtime XML file is generated to self-report its license usage. The SLM tag files are based on the ISO/IEC 19770-4 standard draft for Resource Utilization Measurement.

#### Secure communication via SLM tag

You can secure the communication of the SLM tag by importing the SIDB2.arm certificate that you used earlier in the installation into a keystore for the SLM tag generator utility. For example, use the following command:

```
keytool -keystore /home/sifsuser/security/SISLMTagClient.jks -alias
DB2SLMTag -import -file /home/db2inst1/SIDB2.arm
```

And then enter the password that you used.

#### **SLM** tag files

The SLM tag files are stored in XML format, and new metric records are appended to the end of the file.

The following is a sample SLM tag for the voice component:

```
<SchemaVersion>2.1.1</SchemaVersion>
<SoftwareIdentity>
<PersistentId>a490d40f839049ea881d9aedf8b3d60f</PersistentId>
<Name>IBM Voice Surveillance Analytics</Name>
<InstanceId>/home/test/</InstanceId>
</SoftwareIdentity>
<Metric logTime="2017-05-17T01:01:41+05:30">
<Type>FEED</Type>
<SubType>TOTAL_VOICE_SECONDS</SubType>
<Value>1821</Value>
<Period>
<StartTime>2017-04-17T01:01:41+05:30</StartTime>
<EndTime>2017-05-17T01:01:41+05:30</EndTime>
</Period>
</Period>
```

The following is a sample SLM tag for the trade component:

```
<SchemaVersion>2.1.1</SchemaVersion>
<SoftwareIdentity>
<PersistentId>c6ede63c6002493f82281c89982fcc32</PersistentId>
<Name>IBM Trade Surveillance Analytics</Name>
<InstanceId>/home/test/</InstanceId>
</SoftwareIdentity>
<Metric logTime="2017-05-17T01:06:23+05:30">
<Type>USER</Type>
<SubType>NO_OF_PARTY</SubType>
<Value>151</Value>
<Period>
<StartTime>2017-05-16T01:06:23+05:30</StartTime>
<EndTime>2017-05-17T01:06:23+05:30</EndTime>
</Period>
</Period>
</Metric>
```

The following is a sample SLM tag for the e-comm component:

```
<SchemaVersion>2.1.1</SchemaVersion>
<SoftwareIdentity>
<PersistentId>fe953daa1dbc4446905c4b3dd21e8f81</PersistentId>
<Name>IBM Electronic Communication Surveillance Analytics</Name>
<InstanceId>/home/test/</InstanceId>
</SoftwareIdentity>
<Metric logTime="2017-05-17T01:07:06+05:30">
<Type>USER</Type>
<SubType>N0_OF_PARTY</SubType>
<Value>151</Value>
<Period>
<StartTime>2017-05-16T01:07:06+05:30</StartTime>
<EndTime>2017-05-17T01:07:06+05:30</EndTime>
</Period>
</Metric>
```

When IBM Surveillance Insight for Financial Services is installed, the SLM tag files (\*.slmtag) are available on the data node computer in the /var/ibm/common/slm directory.

The SLM scripts are configured to run as cron jobs.

## Updating your software tag file if you change product usage

If you change your usage of IBM Surveillance Insight for Financial Services, such as to a non-production environment from a production environment, you must switch the software tags for your installation.

Follow these steps to change your usage to non-production or to change your usage back to production.

#### Procedure

- 1. Go to the /opt/IBM/IS\_FinancialMkts\_SurveillanceInsight\_2.0.2/Analytics/ tag\_prod\_nonprod directory.
- 2. Open the build.properties file in the text editor, modify the settings, and save the file.
- 3. Run the following command:
  - ./Switch\_Tag\_SIFS.sh
- 4. Repeat steps 1 -3 on each IBM Surveillance Insight for Financial Services node.

## **Chapter 7. Load sample data**

Sample data is provided for trade, e-comm, and voice surveillance.

## Loading trade sample data

Sample data is provided for the off-market, spoofing, and pump-and-dump use cases.

#### Procedure

- 1. Load the off-market sample data:
  - a) Log on to the HDFS node as the sifsuser.
  - b) Run the following commands:

hdfs dfs -mkdir /user/sifsuser/transactions/

hdfs dfs -mkdir /user/sifsuser/marketReference/

```
hdfs dfs -put /opt/IBM/IS_FinancialMkts_SurveillanceInsight_2.0.2/
Database/Sample_Data/OffMarketData/Off-MarketData/
transactions_2017-02-22.csv /user/sifsuser/transactions/
```

```
hdfs dfs -put /opt/IBM/IS_FinancialMkts_SurveillanceInsight_2.0.2/
Database/Sample_Data/OffMarketData/Off-MarketData/
marketReference_2017-02-22.csv /user/sifsuser/marketReference/
```

2. Load the spoofing sample data:

a) Log on to the HDFS node as the sifsuser, and go to the /home/sifsuser/data directory.

b) Run the following commands:

```
hdfs dfs -put /opt/IBM/IS_FinancialMkts_SurveillanceInsight_2.0.2/
Database/Sample_Data/SpoofingData/Trade_2017-04-12.csv /user/sifsuser/
trade/
```

hdfs dfs -put /opt/IBM/IS\_FinancialMkts\_SurveillanceInsight\_2.0.2/ Database/Sample\_Data/SpoofingData/Quote\_2017-04-12.csv /user/sifsuser/ quote/

hdfs dfs -put /opt/IBM/IS\_FinancialMkts\_SurveillanceInsight\_2.0.2/ Database/Sample\_Data/SpoofingData/Order\_2017-04-12.csv /user/sifsuser/ order/

```
hdfs dfs -put /opt/IBM/IS_FinancialMkts_SurveillanceInsight_2.0.2/
Database/Sample_Data/SpoofingData/Execution_2017-04-10.csv /user/
sifsuser/execution/
```

- 3. Load the pump-and-dump sample data:
  - a) Log on as the sifsuser.
  - b) Go to the /opt/IBM/IS\_FinancialMkts\_SurveillanceInsight\_2.0.2/Database/ Sample\_Data/PumpDumpSolution/PDZDataSet/Pnd\_dailydata directory.
  - c) Edit the PnD Load.sh file and change the parameter to point to the current directory.

## Loading e-comm sample data

Sample data is provided for policy, email, and chat data.

#### Procedure

- 1. Load the policy data:
  - a) Go to the /opt/IBM/IS\_FinancialMkts\_SurveillanceInsight\_2.0.2/Database/ Sample\_Data/EComm/Policy directory.
  - b) Run the following commands:

```
curl -k -H 'Content-Type: application/json' -H 'source:Actiance' -X
POST --data-binary @policy.json -v --user actiance1:actpwd1 --digest
https://localhost:9443/CommServices/ecomm/policy
```

```
curl -k -H 'Content-Type: application/json' -H 'source:Actiance' -X
POST --data-binary @policy2.json -v --user actiance1:actpwd1 --digest
https://localhost:9443/CommServices/ecomm/policy
```

- 2. Load the email data:
  - a) Go to the /opt/IBM/IS\_FinancialMkts\_SurveillanceInsight\_2.0.2/Database/ / sampledata/snapshots directory.
  - b) Open generatecmd.sh in a text editor, and ensure that the user name and password for the REST URL is correct for your environment. The script uses ibmrest1/ibmrest@pwd1 as the default.
  - c) The script prompts for the REST URL to ingest the email data. Ensure that the IP address and host name are correct for your environment: https://localhost:9443/CommServices/data/ email
  - d) Run the command: ./generatecmd.sh.

The command creates a file that is named ingest\_emails.sh.

- e) Give executable permissions to ingest\_emails.sh.
  For example, enter chmod +x ingest\_emails.sh
- f) Run the command: ./ingest\_emails.sh.
- 3. Load the chat data:
  - a) Go to the /opt/IBM/IS\_FinancialMkts\_SurveillanceInsight\_2.0.2/Database/ Sample\_Data/EComm/SnapshotChats directory.
  - b) Run the following commands:

```
curl -k -H 'Content-Type: text/plain' -H 'source:Actiance' -X POST --
data-binary @snapshot_chat_1.txt -v --user actiance1:actpwd1 --digest
https://localhost:9443/CommServices/data/chat
```

curl -k -H 'Content-Type: text/plain' -H 'source:Actiance' -X POST -data-binary @snapshot\_chat\_2.txt -v --user actiance1:actpwd1 --digest https://localhost:9443/CommServices/data/chat

```
curl -k -H 'Content-Type: text/plain' -H 'source:Actiance' -X POST --
data-binary @snapshot_chat_3.txt -v --user actiance1:actpwd1 --digest
https://localhost:9443/CommServices/data/chat
```

4. Load the email and chat data body.

a) Go to the Base/Database/Sample\_Data/EComm directory.

b) Copy the commevidence folder to your HTTP server document root folder.

## Loading voice sample data

Sample data is provided for voice surveillance.

#### Procedure

- 1. Go to the /opt/IBM/IS\_FinancialMkts\_SurveillanceInsight\_2.0.2/Database/ Sample\_Data/Voice/ directory where you ran the installer.
- 2. Open processvoice.sh in an editor.
- 3. Run each command that is listed in the file separately.

# **Appendix A. Accessibility features**

Accessibility features help users who have a physical disability, such as restricted mobility or limited vision, to use information technology products.

For information about the commitment that IBM has to accessibility, see the <u>IBM Accessibility Center</u> (www.ibm.com/able).

HTML documentation has accessibility features. PDF documents are supplemental and, as such, include no added accessibility features.

# **Appendix B. Troubleshooting**

This section provides troubleshooting information.

## **CDISI5060E** No default Java found

You receive the following message: CDISI5060E No default Java found.

To resolve this error, install Java version 1.6 or later and set it as the default version. Then, try the command again.

Update the PATH variable in your . bashrc file to point to the JAVA location.

export PATH=<location of jre/bin directory>:\$PATH

# **CDISI3059W** You may be running a firewall which may prevent communication between the cluster hosts

You receive the following error message: Warning: CDISI3059W You may be running a firewall which may prevent communication between the cluster hosts

To resolve this, run the following command to stop the firewall service, and try the command again:

systemctl stop firewalld

For more information, see Firewall configuration guidelines for IBM Streams.

## **CDISI5070E** The perl-XML-Simple software dependency is not installed

You receive the following error message: Error: CDISI5070E The perl-XML-Simple software dependency is not installed

To resolve this error, install the following RPMs as the root user:

- perl-XML-NamespaceSupport-1.11-10.el7.noarch.rpm
- perl-XML-SAX-0.99-9.el7.noarch.rpm
- perl-XML-SAX-Base-1.08-7.el7.noarch.rpm
- perl-XML-Simple-2.20-5.el7.noarch.rpm

Use the following command to install each RPM:

rpm -ivh rpm\_name

## **Notices**

This information was developed for products and services offered worldwide.

This material may be available from IBM in other languages. However, you may be required to own a copy of the product or product version in that language in order to access it.

IBM may not offer the products, services, or features discussed in this document in other countries. Consult your local IBM representative for information on the products and services currently available in your area. Any reference to an IBM product, program, or service is not intended to state or imply that only that IBM product, program, or service may be used. Any functionally equivalent product, program, or service that does not infringe any IBM intellectual property right may be used instead. However, it is the user's responsibility to evaluate and verify the operation of any non-IBM product, program, or service. This document may describe products, services, or features that are not included in the Program or license entitlement that you have purchased.

IBM may have patents or pending patent applications covering subject matter described in this document. The furnishing of this document does not grant you any license to these patents. You can send license inquiries, in writing, to:

IBM Director of Licensing IBM Corporation North Castle Drive Armonk, NY 10504-1785 U.S.A.

For license inquiries regarding double-byte (DBCS) information, contact the IBM Intellectual Property Department in your country or send inquiries, in writing, to:

Intellectual Property Licensing Legal and Intellectual Property Law IBM Japan Ltd. 19-21, Nihonbashi-Hakozakicho, Chuo-ku Tokyo 103-8510, Japan

The following paragraph does not apply to the United Kingdom or any other country where such provisions are inconsistent with local law: INTERNATIONAL BUSINESS MACHINES CORPORATION PROVIDES THIS PUBLICATION "AS IS" WITHOUT WARRANTY OF ANY KIND, EITHER EXPRESS OR IMPLIED, INCLUDING, BUT NOT LIMITED TO, THE IMPLIED WARRANTIES OF NON-INFRINGEMENT, MERCHANTABILITY OR FITNESS FOR A PARTICULAR PURPOSE. Some states do not allow disclaimer of express or implied warranties in certain transactions, therefore, this statement may not apply to you.

This information could include technical inaccuracies or typographical errors. Changes are periodically made to the information herein; these changes will be incorporated in new editions of the publication. IBM may make improvements and/or changes in the product(s) and/or the program(s) described in this publication at any time without notice.

Any references in this information to non-IBM Web sites are provided for convenience only and do not in any manner serve as an endorsement of those Web sites. The materials at those Web sites are not part of the materials for this IBM product and use of those Web sites is at your own risk.

IBM may use or distribute any of the information you supply in any way it believes appropriate without incurring any obligation to you.

Licensees of this program who wish to have information about it for the purpose of enabling: (i) the exchange of information between independently created programs and other programs (including this one) and (ii) the mutual use of the information which has been exchanged, should contact:

IBM Software Group Attention: Licensing 3755 Riverside Dr. Ottawa, ON K1V 1B7 Canada

Such information may be available, subject to appropriate terms and conditions, including in some cases, payment of a fee.

The licensed program described in this document and all licensed material available for it are provided by IBM under terms of the IBM Customer Agreement, IBM International Program License Agreement or any equivalent agreement between us.

Any performance data contained herein was determined in a controlled environment. Therefore, the results obtained in other operating environments may vary significantly. Some measurements may have been made on development-level systems and there is no guarantee that these measurements will be the same on generally available systems. Furthermore, some measurements may have been estimated through extrapolation. Actual results may vary. Users of this document should verify the applicable data for their specific environment.

Information concerning non-IBM products was obtained from the suppliers of those products, their published announcements or other publicly available sources. IBM has not tested those products and cannot confirm the accuracy of performance, compatibility or any other claims related to non-IBM products. Questions on the capabilities of non-IBM products should be addressed to the suppliers of those products.

All statements regarding IBM's future direction or intent are subject to change or withdrawal without notice, and represent goals and objectives only.

This information contains examples of data and reports used in daily business operations. To illustrate them as completely as possible, the examples include the names of individuals, companies, brands, and products. All of these names are fictitious and any similarity to the names and addresses used by an actual business enterprise is entirely coincidental.

If you are viewing this information softcopy, the photographs and color illustrations may not appear.

This Software Offering does not use cookies or other technologies to collect personally identifiable information.

IBM Surveillance Insight for Financial Services includes Brat (v 1.3) from the following source and licensed under the following agreement:

- http://weaver.nlplab.org/~brat/releases/brat-v1.3\_Crunchy\_Frog.tar.gz
- https://creativecommons.org/licenses/by-sa/3.0/legalcode

IBM Surveillance Insight for Financial Services includes spaCy Models (v 1.2.0) from the following source and licensed under the following agreement:

- https://github.com/explosion/spacy-models (en\_core\_web\_sm 1.2.0)
- https://creativecommons.org/licenses/by-sa/3.0/legalcode

## **Trademarks**

IBM, the IBM logo and ibm.com are trademarks or registered trademarks of International Business Machines Corp., registered in many jurisdictions worldwide. Other product and service names might be trademarks of IBM or other companies. A current list of IBM trademarks is available on the Web at " Copyright and trademark information " at www.ibm.com/legal/copytrade.shtml.

The following terms are trademarks or registered trademarks of other companies:

• Linux is a registered trademark of Linus Torvalds in the United States, other countries, or both.

• Java and all Java-based trademarks and logos are trademarks or registered trademarks of Oracle and/or its affiliates.

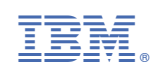